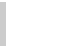

en

#### Schneider

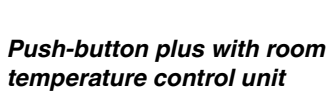

#### Operating instructions

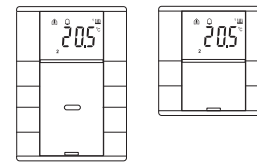

#### Arte/Antique/Trancent

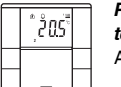

Push-button 2-gang plus with room temperature control unit Art. no. MTN6212-40../MTN6212-41..

#### Arte/Antique/Trancent

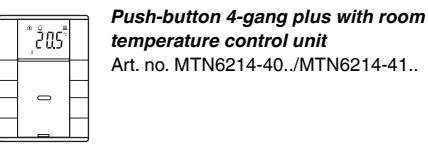

#### Necessary accessories

- You have to complete the push-button plus with a Artec/Antique/Trancent design frame.

#### For your safety

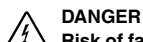

Risk of fatal injury from electrical current. The unit may only be installed and connected by skilled electicians. Observe the regulations valid in the country of use, as well as the valid KNX guidelines

#### Getting to know the push-button

The push-button plus with room temperature control unit (reffered to below as the push-button) gives you four (push-button 2-gang) or eight (push-button 4gang) operating surfaces. The keys can be set individually to perform various functions. Furthermore a room temperature control unit is integrated, which allows you to control temperature in various different ways.

#### Functions of the push-button:

- Switchin, toggling, dimming, blind control
- Szenenfunktion
- Communication and disable functions
- Time control with synchronisation, reading external temperature, fan control

#### Functions of the room temperature control unit:

- Heating/cooling with 1 controller output
- Heating/cooling with seperated controller outputs
- Heating/cooling with 2 controller outputs

The push-button can directly be connected to the KNX and is parameterised by the electrical installer via the KNX-Tool-Software (ETS).

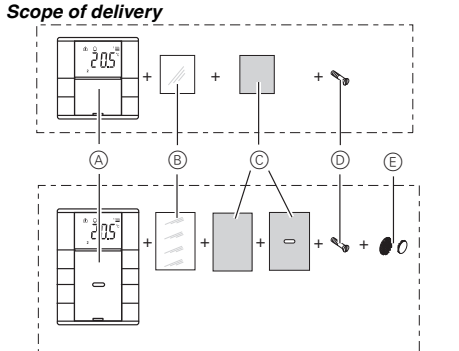

- (A) Push-button
- B Cover
- © Foil strip
- D Safty screw
- E Sticker (only push-button 4-gang)

#### Connections, displays and operating elements

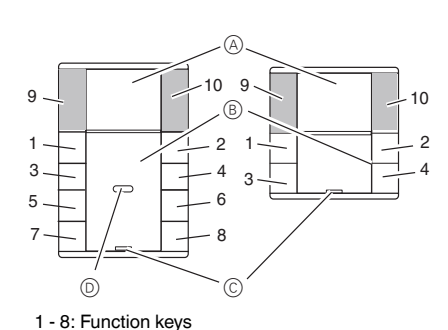

- 9 + 10: Function keys for display
- A Display
- (B) LED
- © IR receiver
- D Staus LED

#### Getting to know the keypad

The push-buttons opposite each other can be configured as either individual push-buttons or a push-button pair. The push-buttons are programmed with various functions depending on the pre-setting.

#### For 4-gang push-button only:

The 4-gang push-button is equipped with an IR receiver, with which you can control the push-button with any IR remote control. Pressing push-buttons 1-8 on the remote control activates the function of the corresponding pushbutton. Push-buttons 9 and 10 of the remote control have a direct effect on display push-buttons 9 and 10.

#### Mounting side

In order for the integrated room temperature control unit to work in the best way, you should keep in mind the following when selecting the right installation side:

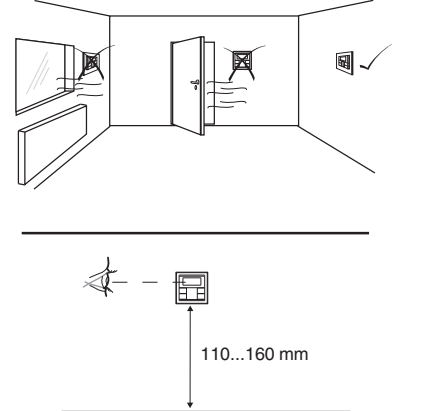

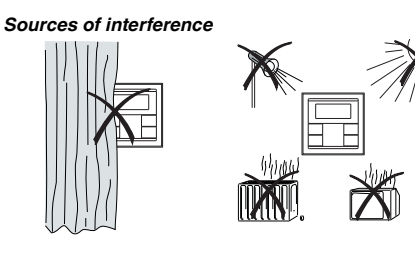

#### Mounting the push-button

#### Push-button 2-gang and 4-gang

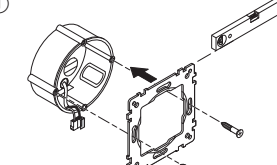

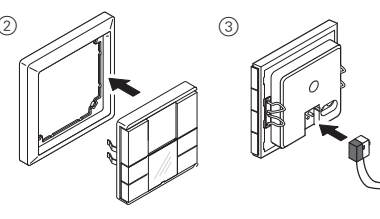

Only nush-button 4-as

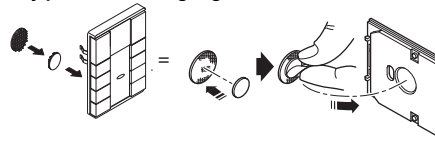

#### Operating the push-button

① Set the push-button to programming state

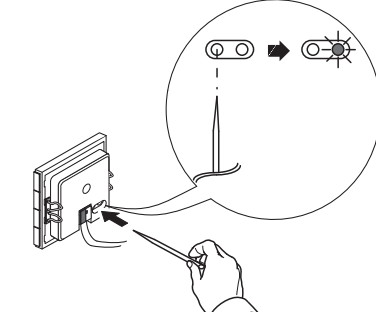

2 Load the physical address and application from the ETS into the push-button: The red programming LED goes out.

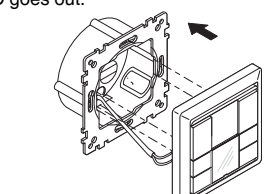

#### Note for the electrician

Make sure that you note the settings you have made in the ETS which are important for the user in the configuration table (see "Pre-settings table"), because not all parameters that can be set are shown in the display of the push-button.

#### Anti-theft protection

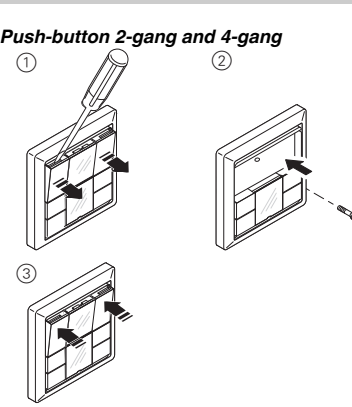

#### Dismantling the push-button

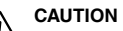

✓ The device could become damaged. Before removing the push-button, check whether it is secured with protection against theft. Always remove the protection against theft before removing the push-button.

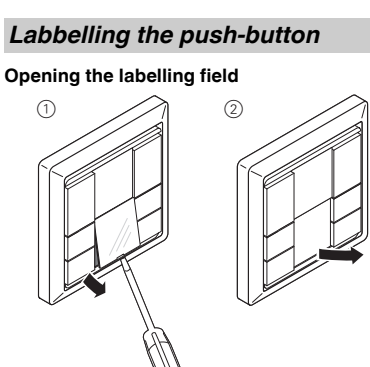

Size specifications for foils (in mm): ah huttan Ilaisht Thisler \\/;daha

| usn-bullon                                                | Height | wiath | Thickness |
|-----------------------------------------------------------|--------|-------|-----------|
| 2-gang                                                    | 24,9   | 23    | max. 0,15 |
| 1-gang                                                    | 96,2   | 23    | max. 0,15 |
| Consult the exercise instructions of your printer to find |        |       |           |

sult the operating instructions of your printer to find out which type of foil strips you can print.

Only use the coloured foil strips enclosed as the base, since this ensures that the push-button LEDs under the labelling field can shine through. Two versions of coloured foil strips are provided: one with a recess in the middle for the IR receiver, and one without a recess. If you want to control the push-button via an IR remote control, you have to use the coloured foil strip with recess. Always only use one of the two coloured foil strips.

#### Closing the labelling field

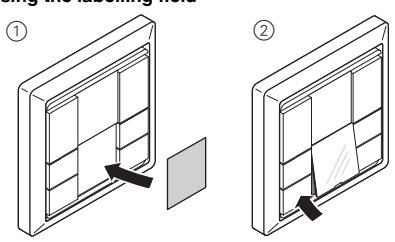

#### **Pre-settings**

When installing the push-button, the electrician defines various settings that are necessary so you can use the push-button correctly. Most of the explanations provided on the following pages depend on these settings. The electrician enters the settings in question in a table for you (see table "pre-settings").

value in the table

#### Preface room temperature control unit/ display

can control the temperature in various different ways. You can read and set important information on the dis-

play: Setpoint temperature

- Working day/holiday
- ture, date etc.)
  - · Background lighting
  - · Setting the time/switching time

#### Getting to know the display

| $\odot$ | Î |   |   |   |
|---------|---|---|---|---|
|         | 1 | 2 | 3 | 4 |

You will see the following symbols on the display:

- emperature 🔳. The flashing symbol means that the comfort extension is active. perature 🔳 Night operation. The room temperature is ad-Time control is active. nicod Flashing display: The time has not been synble 重 1234 Weekday display 1 567 In combination with 1: Fan speed
- ing" is activated. Fan. ト
- <u>}}}}</u> quires power
  - quires power.
  - For heating or cooling: "1": Setpoint temperature has not yet been reached. The controller is heating or cooling. "2": Level 2 is activated (display only if two-step heating/cooling is set. - For heating and cooling: Two modes are available: Manual or automatic
- °C Temperature display in degrees Celsius
- °F Temperature display in degrees Fahrenheit
- 88:88 Time display or value display

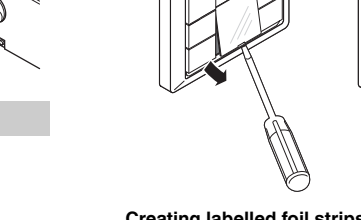

Creating labelled foil strips You can also create and print corresponding foil strip templates with any layout program.

If you come across this symbol i when reading, it means that you can look up the corresponding

With the integrated room temperature control unit, you

• Operating mode (comfort, standby, night, etc.)

· Display mode (setpoint temperature, actual tempera-

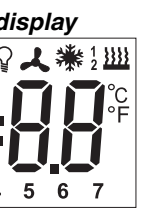

Comfort mode or working day. The room temperature is adjusted to the set comfort setpoint

Standby mode or holiday. The room temperature is adjusted to the set standby setpoint tem-

justed to the set night setpoint temperature

Constant display: The time has been synchro-

chronised; the displayed time may not be accu-

Alarm, symbol flashing. For 4-gang push-button: Additional acoustic warning sound possi-

Menu command "Setting the background light-

Heating control mode is active or controller re-

Cooling control mode is active or controller re-

Display under "Heating" or "Cooling" symbol.

#### Getting to know the control menu

There is a control menu for selecting the individual functions of the room temperature controller

A rocker is integrated in the cover of the display. It has three contacts: left, centre and right. With these pushbuttons, you can access the control menu, scroll backwards and forwards and change individual values.

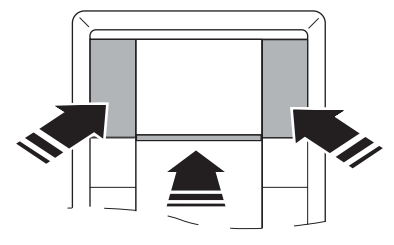

#### Overview of the menu structure

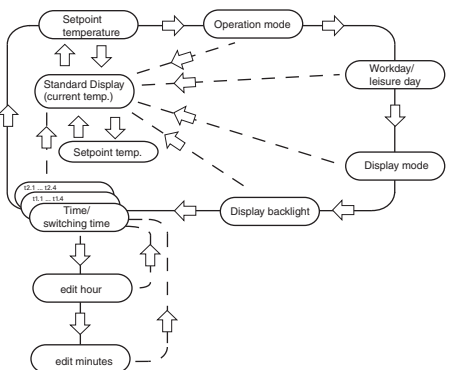

#### Push-button action

Center -Long push-button action\*

Center -Short push-button action\*\*

Return to standard display Select next menu com-

Function triggered

Select menu

Save

mand

Left/Right -Short push-button action\*\* Change value

\*Long push-button action = approx. 5 s

\*\*Short push-button action = approx. 1 s

If you don't press any push-button within a period of about one minute, the room temperature control unit automatically returns to the standard display. The values that were set before the control menu was opened are restored; any changes that you may have made are not saved. Exception: The temperature is saved directly.

#### Setting the room temperature control unit/displav view

#### Standard display

Here you see an example of the standard display:

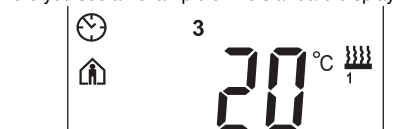

- Comfort" operating mode
- Actual temperature 20
- Heating 🚆 is active in order to reach the comfort setpoint temperature
- 🕲 is constantly displayed: The time has been synchronised with the time switch (e.g. year time switch REG-K). Clock symbol flashes: The time has not (yet) been synchronised.
- Weekday display 3 = Wednesday
- Note that the display of the weekday depends on Note that the display of the working, 1 = 1, the pre-settings. The electrician has set  $[\pm]$ , a specific weekday to 1. In some countries the first day of the week is not Monday, but Sunday, for example. The other numbers have different meanings accordingly (e.g., 2 = Monday, 3 = Tuesday etc.).

#### Setting the setpoint temperature

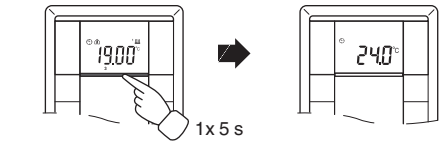

#### The electrician has specified three setpoint temperatures 🔳 ( for both heating and cooling):

- for comfort mode
- · for standby mode
- · for night operation
- You see the setpoint temperature of the current i operating mode. You can only change this setpoint temperature. In order to change the setpoint temperature of another operating mode, you first have to switch the operating mode (see "Setting the operating mode")
- The electrician specified 📃 , within which limits this value can be changed (for example, within a minimum of 16 °C up to a maximum of 26 °C). You cannot set any value below or above these limit values. If the electrician made the appropriate setting I , the 4-gang push-button emits a warning sound as soon as you attempt to exceed these limit values.

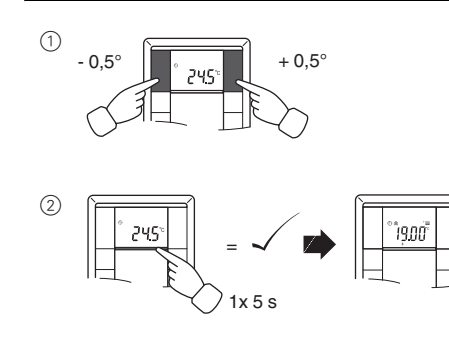

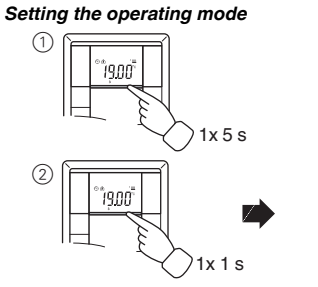

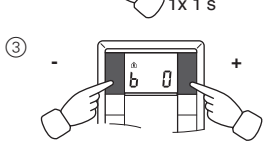

- b 0 = comfort mode Select this operating mode if you are staying in the room. The heating is set to the comfort setpoint temperature (e.g. 21 °C III).
- b 1 = standby mode Select this operating mode when you are not in the room over a longer period of time. The heating is set to the standby setpoint temperature (e.g. 18 °C II).
- b 2 = night operation ) The heating is set to the night setpoint temperature (e.g. 15 °C 重).
- b 3 = comfort extension (flashes) Select this operating mode if you want to suppress night operation temporarily. The heating is set to the comfort setpoint temperature (e.g. 21 °C =).
- The electrician may have set , the times at i which the operating mode switches automatically from night operation to comfort mode and vice versa

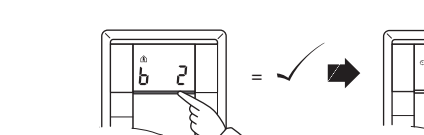

#### Setting the working day/holiday

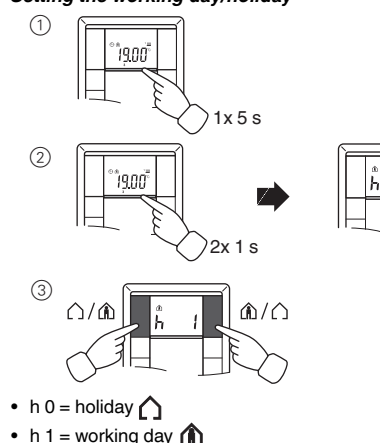

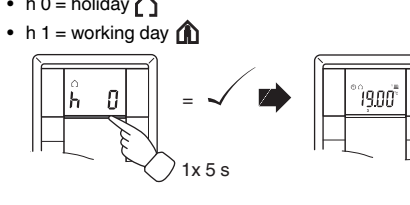

#### Setting the display mode

With the display mode, you can select which values you want to see in the display.

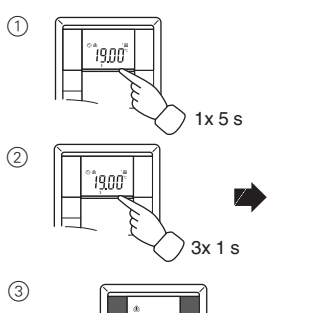

- d 0 = actual temperature (without decimal point)
- d 1 = setpoint temperature (to 0.5 degree accuracy)
- d 2 = temperature from external temperature sensor
- d 3 = date
- d 4 = time
- d 5 = fan speed
- d 6 = date and time in alternation
- d 7 = date, time and fan speed in alternation
- d 8 = actual and setpoint temperature in alternation • d 9 = actual/setpoint temperature and time in alterna-
- tion d 10 = actual/setpoint temperature and fan speed in alternation
- d 11 = temperature from external temperature sensor and actual temperature
- d 12 = temperature from external temperature sensor. actual temperature and time in alternation
- d 13 = actual/setpoint temperature, date and time in alternation
- d 14 = actual/setpoint temperature, fan speed and time in alternation
- d 15 = emperature from external temperature sensor, actual temperature, fan speed and time in alternation

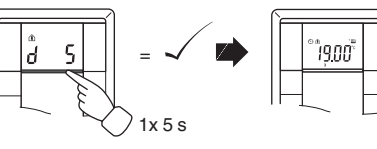

#### Setting the background lighting

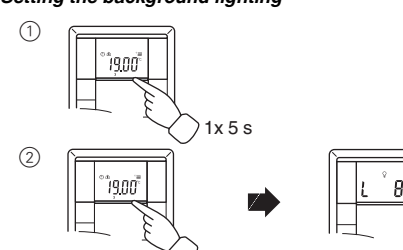

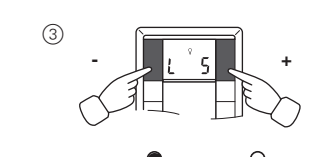

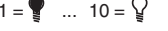

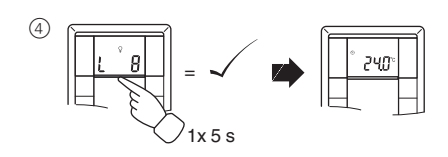

#### Setting the internal clock time and switching times

- If the time is updated by an external time switch If the time is updated by all external and the updated time is displayed here. If you change this time manually, it will be overwritten again by the time switch during the next update.
- You can only use the control menu to adjust the | i | switching times which have been pre-programmed via the ETS. Switching times which are not defined in the ETS are shown when they are called up in the display with ..--:--" and cannot be set using the push-buttons on the display.

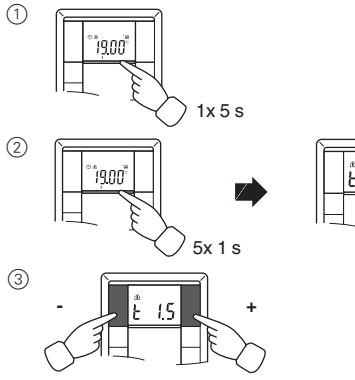

- t 0 = time (either transmitted from the external time switch or from the internal clock)
- t 1.1 bis t 1.4 = time channel 1, switching time 1-4
- t 2.1 bis t 2.4 = time channel 2, switching time 1-4
- ③ Press central push-button and hold : he hour display for the selected time/switching time starts to
- (4) Press the left or right push-button on the display: Set the hours as desired
- (5) Press the central push-button briefly : The minute digits now flash.
- 6 Press the left or right push-button on the display: Set the minutes as desired.
- (7) Press the central push-button briefly: The set time (t...) appears again.
- 8 Press the central push-button briefly again: Save the desired new setting

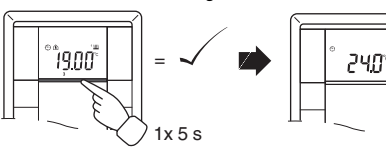

| - | Synchronise the time via an external time switch |
|---|--------------------------------------------------|
|   | to guarantee precision over a long period of tim |

#### Selecting the setpoint temperature or operating mode directly

The electrician specified I , whether you can access and adjust the setpoint temperature or the operating mode directly using the right/left push-button, or whether none of these functions is activated

(1) 1 x push-button left/right/links - short push-button action.

The menu command "Set setpoint temperature" or "Set operating mode" is displayed with the last set value Change the value by pressing the left or right push-button on the display. The value is saved directly; you don't have to save it separately. After approx. 5 s, the room temperature control unit returns automatically to the standard display.

#### Other display views

- APL. Application not loaded or faulty
- temperature
  - E 3 ETS application is not compatible
  - range
  - E 5 FRAM error F 6 Error in temperature sensor
    - E 7 STACK error
      - E 8 RAM error F9 Buffer error

#### Presettings table

#### Push-button assignment

| Push-button 1 |  |
|---------------|--|
| Push-button 2 |  |
| Push-button 3 |  |
| Push-button 4 |  |
| Push-button 5 |  |
| Push-button 6 |  |
| Push-button 7 |  |
| Push-button 8 |  |

#### Time control channel 1

| Switching<br>ime | 1 |   |
|------------------|---|---|
| Time             | : | : |
| Function:        |   |   |

#### Time control channel 2

Switching time Time Function:

#### Alarm functions

| Alarm sounds if actua   |
|-------------------------|
| the frost protection te |
| Alarm sounds if the s   |
| exceeded                |
| Other:                  |
|                         |

| Heating set | points in °C/°F |
|-------------|-----------------|
| Comfort:    |                 |
| Standby:    |                 |
| Night:      |                 |

#### m Heating comparise in °C/°E Adjustment limit in °C/°E

| Comfort:         min:         max:           Standby:         min:         max:           Night:         min:         max:           Frost         min:         max:           protection:         min:         max:           Heat         min:         max: | r lealing seu        | Aujustinenti |      |
|----------------------------------------------------------------------------------------------------|----------------------|--------------|------|
| Standby:         min:         max:           Night:         min:         max:           Frost         min:         max:           protection:         min:         max:           Heat         min:         max:                                              | Comfort:             | <br>min:     | max: |
| Night:         min:         max:           Frost                                                                                                    | Standby:             | <br>min:     | max: |
| Frost         protection:         min:         max:           Heat         min:         max:         max:                                                                                                    | Night:               | <br>min:     | max: |
| Heat            protection:                                                                                                    | Frost<br>protection: | min:         | max: |
| protection: min: max:                                                                                                    | Heat                 | <br>         |      |
|                                                                                                    | protection:          | <br>min:     | max: |

#### Setpoint adjustment valid until: Operation mode change / Permanent Week starts (1): on Fri / Sat / Sun / Mon

Direct selection: Setpoint temperature / Operation mode / None

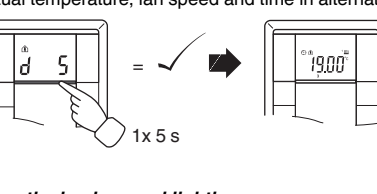

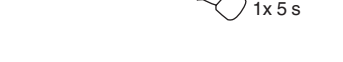

E 2 Heating setpoint temperature = cooling setpoint

E 4 Upper control value range = lower control value

# 3 4

al temperature is less thar emperature or etpoint adjustment limit is

Adjustment limit in °C/°F min: max:

| in: | max: |
|-----|------|
| in: | max: |

#### Technical data

Power supply: Connection. Display elements Push-button 2-/4-gang:

> Push-button 2-gang: 4x Status LED Push-button 4-gang: 8x Status LED

Operating elements Push-button 2-/4-gang:

Push-button 2-gang:

Measuring range: Measuring accuracy:

Controller type:

Controller mode

via KNX Bus connecting terminal

1x Display 1x operational LED Piezo huzzer

3 push-buttons to navigate menu 4 push-buttons Push-button 4-gang: 8 push-buttons IR receive (angle of reception: 60°) 0 to 40 °C ± 1 K, depending on installation site: Offset can be configured 2-step Continuous PI controller Switching PI controller (PWI) Heating with 1 controller output Cooling with 1 controller output Heating with 2 controller outputs Cooling with 2 controller outputs Heating and cooling with separate controller outputs 2-step heating with 2 controller outputs 2-step cooling with 2 controller outputs 2-step heating and 2-step cooling with 4 control outputs IP 20

Type of protection:

#### Schneider Electric Industries SAS

If you have technical questions, please contact the Customer Care Center in your country.

www.schneider-electric.com

This product must be installed, connected and used in compliance with prevailing standards and/or installation regulations. As standards, specifications and designs develop from time to time, always ask for confirmation of the information given in this publication.

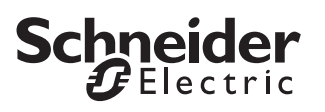

#### Settings in ETS

#### Selection in the product database

| Manufacturer:<br>Product family:<br>Product type:<br>Range name:<br>Media type:<br>Product name:<br>Order number: | Schneider Electric Industries SAS1.5Multifunction Push Button1.5.01Artec/Trancent/AntiqueMultifunction with RTCU and FanCoil 1816/1.0Twisted PairPush-button, 2-gang plus, room temp. controlMTN6212-40xx, MTN6212-41xx                                                                            |
|----------------------------------------------------------------------------------------------------|----------------------------------------------------------------------------------------------------|
| Manufacturer:<br>Product family:<br>Product type:<br>Range name:<br>Media type:<br>Product name:<br>Order number: | <ul> <li>Schneider Electric Industries SAS</li> <li>2.2 Push-button, 2-gang</li> <li>2.2.1 Artec/Trancent/Antique</li> <li>Multifunction with RTCU and FanCoil 1816/1.0</li> <li>Twisted Pair</li> <li>Push-button, 2-gang plus, room temp. control</li> <li>MTN6212-40xx, MTN6212-41xx</li> </ul> |
| Manufacturer:<br>Product family:<br>Product type:<br>Range name:<br>Media type:<br>Product name:                  | Schneider Electric Industries SAS<br>7.1 Heating/Single Room Thermostat<br>7.1.3 Thermostat Artec/Trancent/Antique<br>Multifunction with RTCU and FanCoil 1816/1.0<br>Twisted Pair<br>Push-button, 2-gang plus, room temp, control                                                                 |

#### Selection in the product database

Order number:

| Manufacturer:   | Schneider Electric Industries SAS            |
|-----------------|----------------------------------------------|
| Product family: | 1.5 Multifunction Push Button                |
| Product type:   | 1.5.03 System M                              |
| Range name:     | Multifunction with RTCU and FanCoil 1816/1.  |
| Media type:     | Twisted Pair                                 |
| Product name:   | Push-button, 2-gang plus, room temp. control |
| Order number:   | MTN6212-03xx, MTN6212-04xx                   |
|                 |                                              |
|                 |                                              |

MTN6212-40xx, MTN6212-41xx

| Schneid   | er Electric Industries SAS                                           |
|-----------|----------------------------------------------------------------------|
| 2.2       | Push-button, 2-gang                                                  |
| 2.2.2     | System M                                                             |
| Multifund | ction with RTCU and FanCoil 1816/1.0                                 |
| Twisted   | Pair                                                                 |
| Push-bu   | tton, 2-gang plus, room temp. control                                |
| MTN621    | 2-03xx, MTN6212-04xx                                                 |
|           |                                                                      |
|           | Schneid<br>2.2<br>2.2.2<br>Multifund<br>Twisted<br>Push-bu<br>MTN621 |

| Manufacturer:   | Schnei  | der Electric Industries SAS             |
|-----------------|---------|-----------------------------------------|
| Product family: | 7.1     | Heating/Single Room Thermostat          |
| Product type:   | 7.1.4   | Thermostat System M                     |
| Range name:     | Multifu | nction with RTCU and FanCoil 1816/1.0   |
| Media type:     | Twiste  | d Pair                                  |
| Product name:   | Push-b  | outton, 2-gang plus, room temp. control |
| Order number:   | MTN62   | 212-03xx, MTN6212-04xx                  |

The application can only be operated with ETS3.

#### Application overview

| Application        | Vers. | Functions                                                                                                    |
|--------------------|-------|----------------------------------------------------------------------------------------------------|
| Multifunction with | 1     | Push-button functions:                                                                                         |
| RTCU and FanCoil   |       | Send toggle commands - 1 bit, 1 byte                                                                           |
| 1816/1.0           |       | Send switching commands - 1 bit,<br>1 byte                                                                     |
|                    |       | Dimming                                                                                                    |
|                    |       | Blind control                                                                                                  |
|                    |       | Send edge commands - 1 bit, 2 bit (pri-<br>ority), 4 bit, 1 byte (distinction between<br>short/long operation) |
|                    |       | Send edge commands - 2 byte (dis-<br>tinction between short/long operation)                                    |
|                    |       | Parameterise 8-bit linear regulator                                                                            |
|                    |       | Retrieve scenes                                                                                                |
|                    |       | Setpoint adjustment                                                                                            |
|                    |       | Operation mode                                                                                                 |
|                    |       | Set the parameters for the disable function for push-buttons                                                   |
|                    |       | Set the parameters for scenes in the scene module                                                              |
|                    |       | Signal function                                                                                                |
|                    |       | Time control                                                                                                   |
|                    |       | Room temperature control unit                                                                                  |
|                    |       | Display external temperature in display                                                                        |
|                    |       | Control and display the fan speed                                                                              |
|                    |       | Behaviour when bus voltage recovers/<br>bus voltage fails                                                      |

i

Multi-function application with RTR and FanCoil 1816/1.0

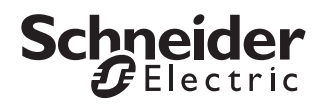

# Multi-function application with RTR and FanCoil 1816/1.0

#### Function overview

This application provides you with the following functions:

- Temperature control with various display options
- Scene function
- Disable function for push-buttons
- Time control
- Valve control
- Push-button functions

All buttons can be assigned different functions independently. You can do the following:

- Switch and toggle
- Dim
- Control blinds
- Save and retrieve scenes
- Select a linear regulator function
- · Save edge functions
- · Adjust setpoints

• Access operation modes and toggle between them The status LEDs can also be utilised independently of one another and in a wide variety of ways.

#### **Group addresses**

Group addresses are managed dynamically. Maximum number of group addresses and assignments: 254 addresses, 255 connections

#### Notes on this documentation

This application enables you to implement a multitude of functions with the push-button. However, which functions are possible in each individual case depends on the KNX devices being controlled (e.g. dimming actuators, switch actuators etc.). The functions described here therefore show only the settings for this push-button.

Many parameters and their settings are dependent on the settings you have already made for other parameters. This means that some parameters will appear or disappear and the values available for selection will change according to settings you have already made. These dependencies have not been shown in the table for reasons of clarity. All settings are always shown.

**1** Configurable times (staircase timer, ON delay, OFF delay, cyclic intervals etc.) are set via the base and factor parameters. The actual time is given by the multiplication of the two values. Example: Base = 1 second \* factor = 3 gives 3 seconds.

**I** The **bold** values in a table are the values set during factory configuration.

#### Basic settings

Before you begin, make a few basic settings in the "General" tab. You can specify the following:

- Whether the operational LED switches off or displays that the device is operating.
- How the date and time are received.
- Whether and how the time is sent cyclically to the bus.
- How large the start-up delay for the device should be after bus voltage recovery.

| General                              | ]                            |
|--------------------------------------|------------------------------|
| Parameter                            | Settings                     |
| Switch on operational LED            | Yes                          |
|                                      | No                           |
| Receive date and time                | In one communication object  |
|                                      | In two communication objects |
| Send time cyclically                 | No                           |
|                                      | Every minute                 |
|                                      | Every hour                   |
|                                      | Daily                        |
| Format of sent time                  | Date/time format (8 byte)    |
|                                      | Time format (3 byte)         |
| Device's start-up delay in s (0-255) | 2-255, <b>4</b>              |

#### General settings for date and time

Here you set whether the date and time are received by two communication objects (3 byte each) or by only one communication object. In the latter case, there is an 8 byte object available.

If you send the time cyclically to the bus, you either have an output object with 3 byte or one with 8 byte, depending on which format you selected.

You can find more details on time control, synchronisation and master-slave functions in the "Time control" chapter.

#### Start-up delay

The start-up delay is the time delay between the bus voltage recovery and the device's functional start. Set a time after which the current values can be read by other KNX devices.

#### **Communication objects**

| Function     | Object name                | Туре   | Prio | Flags | Behaviour |
|--------------|----------------------------|--------|------|-------|-----------|
| Time control | Date object input          | 3 byte | Low  | WC    | Receive   |
| Time control | Time object input          | 3 byte | Low  | WC    | Receive   |
| Time control | Date/time object<br>input  | 8 byte | Low  | WC    | Receive   |
| Time control | Date/time object<br>output | 8 byte | Low  | СТ    | Transmit  |
| Time control | Time object out-<br>put    | 3 byte | Low  | СТ    | Transmit  |

#### Setting the display

Here, you set the display options and display functions:

- You can disable the control menu so that the menu buttons cannot be used to make further changes to the settings.
- You use the display mode to specify which values you want to display on the basic display (actual temperature, setpoint temperature, time, date, external temperature and fan speed). You can display these values either individually or in alternation. You can also set the display rhythm for alternating displays. The display mode can also be set using the control menu on the push-button.
- For the weekday display, you can set day "1". This means that the first weekday can be defined as: Friday, Saturday, Sunday or Monday. Each weekday is then shown in the display with a different number accordingly.
- Time format and unit of temperature display (Celsius/ Fahrenheit).
- The background lighting on the display can either be switched off or on at all times, or can be switched on during operation. You can also set the persistence period and the brightness of the background lighting.
- The parameters for the background illumination and display mode can be changed using the menu buttons on the push-button (see operating instructions).

If you use room temperature control ("Control general" tab), additional possible settings appear:

- You can specify whether or not the operation mode can be changed when the frost or heat protection operation mode is activated.
- "Access menu setpoint temperature/operation mode directly" Here, you specify which operation mode you want to select with a short push of a button on the menu buttons. You can choose between the control menu "Set setpoint temperature" or "Set operation mode".
- On the display, a symbol can show either the current controller status or whether heating or cooling is activated.

#### Display heating and cooling symbol = shows current controller status

| Display           | Type of control                                                             |
|-------------------|-----------------------------------------------------------------------------|
| 3333              | Heating active, correcting variable ≠0                                      |
| ***               | Cooling active, correcting variable ±0                                      |
| 1 2<br>(below the | 1 = Heating/cooling active, correcting variable $\neq 0$                    |
| symbols)          | For two-stage heating/cooling                                               |
| - /               | 1 = Basic level active, correcting variable $\neq 0$                        |
|                   | $2 =$ Basic level and additional level active, correcting variable $\neq 0$ |
|                   | Insensitive zone, correcting variables = 0                                  |

#### Display heating and cooling symbol = shows heating/cooling

| Type of control                                                             |
|-----------------------------------------------------------------------------|
| Heating                                                                     |
| Cooling                                                                     |
| 1 = Heating/cooling active, correcting variable $\neq 0$                    |
| For two-stage heating/cooling:                                              |
| 1 = Basic level active, correcting variable $\neq 0$                        |
| $2 =$ Basic level and additional level active, correcting variable $\neq 0$ |
|                                                                             |

| Display                          |                                                                |
|----------------------------------|----------------------------------------------------------------|
| Parameter                        | Settings                                                       |
| User menu enabled                | Yes                                                            |
|                                  | No                                                             |
| Adjust operation mode during     | Yes                                                            |
| frost / heat protection          | No                                                             |
| Set display mode (multiple names | Actual temperature                                             |
| appear during the change)        | Setpoint temperature                                           |
|                                  | External temperature                                           |
|                                  | Date                                                           |
|                                  | Time                                                           |
|                                  | Fan speed                                                      |
|                                  | Date/time                                                      |
|                                  | Date, time, fan speed                                          |
|                                  | Actual temperature, setpoint tem-<br>perature                  |
|                                  | Actual temperature, setpoint tem-<br>perature, time            |
|                                  | Actual temperature, setpoint tem-<br>perature, fan speed       |
|                                  | External temperature, actual tem-<br>perature                  |
|                                  | External temperature, actual tem-<br>perature, time            |
|                                  | Actual temperature, setpoint tem-<br>perature, time            |
|                                  | Actual temperature, setpoint tem-<br>perature, fan speed, time |
|                                  | External temperature, actual tem-<br>perature, fan speed, time |

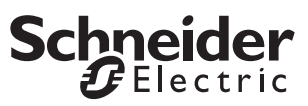

Use signal function

| Display                            |                                     |
|------------------------------------|-------------------------------------|
| Parameter                          | Settings                            |
| Display rhythm                     | 3 s - 10 s, <b>5 s</b>              |
| Time display                       | 00:0023:59                          |
|                                    | 01:0012:59 (AM/PM)                  |
| Access menu setpoint tempera-      | No                                  |
| ture/operation mode directly       | Setpoint adjustment                 |
| (menu buttons)                     | Operation mode changed              |
| Display heating and cooling sym-   | Shows the current controller sta-   |
| bol                                | tus                                 |
|                                    | Shows heating/cooling               |
| Unit of temperature display        | ° <b>C</b> , °F                     |
| Display "1" corresponds to         | Friday                              |
|                                    | Saturday                            |
|                                    | Sunday                              |
|                                    | Monday                              |
| Switch on background lighting      | No                                  |
|                                    | Yes                                 |
|                                    | During operation + persist-<br>ence |
| Persistence period in s (1-254)    | 1-254, <b>10</b>                    |
| Set brightness                     | 1-10, <b>5</b>                      |
| (1 = very dark / 10 = very bright) |                                     |

#### Use signal function

The signal function enables the device to display whether the actual temperature is above or below a preset value. The signal is shown on the display by the bell symbol, and is ended when the actual temperature returns to within the set range.

When an signal is issued, a "1" is transmitted to the bus via the "Signal object output", and a "0" is transmitted after the signal is finished. The "Signal object input" can also be set to "1" by another sensor.

**i** The signal cannot be acknowledged. It is not possible to acknowledge the signal when the alarm is triggered via the feedback object.

| Signal function                             |                     |
|---------------------------------------------|---------------------|
| Parameter                                   | Settings            |
| Use signal function                         | Yes                 |
|                                             | No                  |
| Report if actual temperature is higher than | 20,0 = 68.0 °F to   |
|                                             | 40.0 °C = 104.0 °F, |
|                                             | No                  |
| Report if actual temperature is lower than  | 0,0 = 32,0 °F to    |
|                                             | 19,0 °C = 166.2 °F, |
|                                             | No                  |

#### **Communication objects**

You can select the following communication objects:

| Function        | Object name               | Туре  | Prio | Flags | Behaviour |
|-----------------|---------------------------|-------|------|-------|-----------|
| Signal function | Feedback object<br>input  | 1 bit | Low  | WC    | Receive   |
| Signal function | Feedback object<br>output | 1 bit | Low  | СТ    | Transmit  |

#### **Push-button information**

On the "Push-button info" tab you can see which pushbutton names in ETS correspond to which push-buttons on the device. The names assigned cannot be changed.

| <b>B I I I I I I I I I I</b> |                                  |
|------------------------------|----------------------------------|
| Push-button info             |                                  |
| Parameter                    |                                  |
| Push-button 1 =              | Upper left push-button           |
| Push-button 2 =              | Upper right push-button          |
| Push-button 3 =              | Lower left push-button           |
| Push-button 4 =              | Lower right push-button          |
| Left menu button =           | Left push-button next to display |
| Bight menu button =          | Right push-button next to displa |

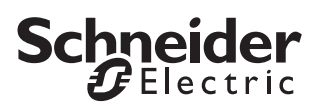

Sending toggle commands - 1-bit, 1-byte

#### Sending toggle commands - 1-bit, 1-byte

Each time the button is pressed, the 1-bit object type first inverts the object value and then transmits it to the bus, in other words making a "0" into a "1". If the same button is pressed again, the "1" turns back into a "0". The device is thus switched on and off alternately. This switching behaviour is called "toggling".

For 1-byte object types, you can set two values, which are transmitted alternately after each press of the button.

An update or change to the object values is possible via the bus when another sensor switches the actuator (e.g. via a two-way circuit or a central command). To prevent "incorrect" toggling, the state of the actuator ("1" or "0") must be tracked in the push-button. To do this, connect the group address of the second sensor to the switch/value object of the push-button.

Two objects (1 bit / 1 byte) can also be transmitted in any combination when the push-button is pressed.

| Push-button X               |          |
|-----------------------------|----------|
| Parameter                   | Settings |
| Select push-button function | Toggle   |

#### Status indication

The status LED can:

- Be switched on or off continuously.
- Light up when pressed (for a long period), and go out when released.
- Flash.
- Display the status of the switch/value object. When the 1 byte object type is used, the LED lights up if value 1 is greater than zero.
- Display the status of the status feedback object.

#### Parameters

| Parameter           | Settings                         |
|---------------------|----------------------------------|
| Number of objects   | One                              |
|                     | Two                              |
| Object A / Object B | 1 bit                            |
|                     | 1 byte in steps 0 % - 100 %      |
|                     | 1 byte continuous 0-255          |
| Value 1             | <b>100 %</b> , 90 %, 80 %,, 0 %, |
|                     | 25 %, 75 %                       |
|                     | <b>255</b> , 254, 253,0          |
| Value 2             | <b>0 %</b> , 10 %, 20 %, 100 %,  |
|                     | 25 %, 75 %                       |
|                     | <b>0</b> , 1, 2, 3, 255          |

| Parameter          | Settings                                          |
|--------------------|---------------------------------------------------|
| Trigger status LED | Switched on                                       |
|                    | Switched off                                      |
|                    | From switch/value object A                        |
|                    | From switch/value object B                        |
|                    | From status feedback object                       |
|                    | Operation = ON / release = OFF                    |
|                    | Long operation = ON / release = OFF               |
|                    | Flashes                                           |
|                    | Flashes when switch/value object A not equal to 0 |
|                    | Flashes when switch/value object B not equal to 0 |
|                    | Flashes when switch/value object A equals 0       |
|                    | Flashes when switch/value object B equals 0       |
|                    | Flashes when status feedback object equals 1      |
|                    | Flashes when status feedback object equals 0      |
|                    | Operation = flash / release = OFF                 |
|                    | Long operation = flash / release = OFF            |

#### Communication objects

| Function      | Object name               | Туре   | Prio | Flags | Behaviour            |
|---------------|---------------------------|--------|------|-------|----------------------|
| Push-button X | Switch object A/B         | 1 bit  | Low  | WCT   | Transmit/<br>receive |
| Push-button X | Value object A/B          | 1 byte | Low  | WCT   | Transmit/<br>receive |
| Push-button X | Status feedback<br>object | 1 bit  | Low  | wc    | Receive              |

Sending switching commands - 1-bit, 1-byte

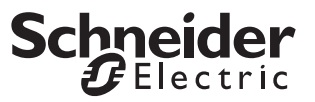

# Sending switching commands - 1-bit, 1-byte

When a push-button is pressed, the following values can be sent via the switch/value object

- An ON or OFF telegram
- 1 byte values in steps (0 % 100 %)
- 1 byte values, infinitely adjustable (0-255)
- Two objects at the same time (1-bit, 1-byte) in any combination

#### Push-button X

| Parameter                   | Settings  |
|-----------------------------|-----------|
| Select push-button function | Switching |

#### Status indication

The status LED can:

- Be switched on or off continuously.
- Light up when pressed (for a long period), and go out when released.
- Flash.
- Display the status of the switch/value object. When the 1 byte object type is used, the LED lights up if value 1 is greater than zero.
- Display the status of the status feedback object.

#### Parameters

| Parameter           | Settings                                          |
|---------------------|---------------------------------------------------|
| Number of objects   | One                                               |
|                     | Тwo                                               |
| Object A / Object B | 1 bit                                             |
|                     | 1 byte in steps 0 % - 100 %                       |
|                     | 1 byte continuous 0-255                           |
| Value               | ON telegram                                       |
|                     | OFF telegram                                      |
|                     | <b>100 %</b> , 90 %, 80 %,, 0 %,                  |
|                     | 25 %, 75 %                                        |
|                     | <b>255</b> , 254, 253,0                           |
| Trigger status LED  | Switched on                                       |
|                     | Switched off                                      |
|                     | From switch/value object A                        |
|                     | From switch/value object B                        |
|                     | From status feedback object                       |
|                     | Operation = ON / release = OFF                    |
|                     | Long operation = ON / release = OFF               |
|                     | Flashes                                           |
|                     | Flashes when switch/value object A not equal to 0 |
|                     | Flashes when switch/value object B not equal to 0 |
|                     | Flashes when switch/value object A equals 0       |
|                     | Flashes when switch/value object B equals 0       |
|                     | Flashes when status feedback object equals 1      |
|                     | Flashes when status feedback object equals 0      |
|                     | Operation = flash / release = OFF                 |
|                     | Long operation = flash / release = OFF            |

#### **Communication objects**

| Function      | Object name               | Туре   | Prio | Flags | Behaviour            |
|---------------|---------------------------|--------|------|-------|----------------------|
| Push-button X | Switch object A/B         | 1 bit  | Low  | WCT   | Transmit/<br>receive |
| Push-button X | Value object A/B          | 1 byte | Low  | WCT   | Transmit/<br>receive |
| Push-button X | Status feedback<br>object | 1 bit  | Low  | WC    | Receive              |

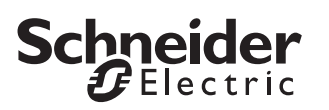

Dimming

#### Dimming

You can use the dimming function for the following:

- Dim brighter **and** darker using **one push-button** (single-button dimming)
- Either dim brighter **or** darker. You need a second push-button to dim in the other direction (two-button dimming).

| Push-button X               |          |
|-----------------------------|----------|
| Parameter                   | Settings |
| Select push-button function | Dimming  |

#### Status indication

The status LED can:

- Display the status of the switch object
- Light up when pressed (for a long period), and go out when released
- Be on or off continuously
- Flash
- Display the status of the status feedback object

| Parameter          | Settings                                          |
|--------------------|---------------------------------------------------|
| Trigger status LED | Switched on                                       |
|                    | Switched off                                      |
|                    | From switch object                                |
|                    | From status feedback object                       |
|                    | Operation = ON / release = OFF                    |
|                    | Long operation = ON / release = OFF               |
|                    | Flashes                                           |
|                    | Fashes when status feedback object not equal to 0 |
|                    | Flashes when status feedback object equals 0      |
|                    | Flashes when status feedback object equals 1      |
|                    | Flashes when status feedback object equals 0      |
|                    | Operation = flash / release = OFF                 |
|                    | Long operation = flash / release = OFF            |

#### Common parameters for single-button and twobutton dimming

You can use the corresponding push-button to switch the light on or off (brief press) or dim it (longer press, the exact period can be parameterised). When switching takes place, an ON/OFF telegram is sent via the switch object. When dimming, dimming up or dimming down is carried out via the 4-bit dimming object; the parameters for the dimming steps can be set. You can also transmit the relevant dimming step cyclically for a period of time which can be set as required.

| Parameter                                             | Settings                 |
|-------------------------------------------------------|--------------------------|
| Long operation time equals<br>100 ms * factor (4-250) | 4 - 250, <b>6</b>        |
| Dimming direction                                     | Brighter                 |
|                                                       | Darker                   |
|                                                       | Brighter and darker      |
| Send dimming levels cyclically                        | Yes                      |
|                                                       | No                       |
| Cycle time = basis * factor                           |                          |
| Basis                                                 | <b>0.1 s,</b> 1 s, 1 min |
| Factor (3-255)                                        | 3 - 255, <b>8</b>        |

#### Single-button dimming

You can dim both lighter **and** darker and also switch both on **and** off using a single push-button.

The current switching or dimming direction is always dependent on the previous action, i.e. if switched off, a brief push of the button will switch the light on and vice versa, and if the light has been dimmed up, prolonged operation of the push-button will dim the light down again. On release after prolonged actuation, a stop telegram will be transmitted via the 4-bit dimming object, thus terminating the dimming procedure in the dimming actuator.

An update or change to the object value is possible via the bus when another sensor switches or dims the actuator (e.g. via a two-way circuit or a central command). To prevent "incorrect" switching/dimming activity, the state of the actuator must be tracked in the push-button. To do this, connect the group address of the second sensor to the switch/dimming object of the push-button.

A single command is sufficient to cycle through the dimming range. This dimming procedure can be used for most applications. The other possible dimming steps (1/2 - 1/64 brighter or darker) dim brighter or darker by the selected step. For example, if the step is set to 1/4, you would need to push the button for a prolonged period four times in succession to dim from minimum to maximum brightness.

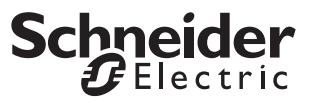

#### Dimming

| Parameter               | Setting             |
|-------------------------|---------------------|
| Dimming direction       | Brighter and darker |
| Step dimming (brighter) | To max. brightness  |
|                         | 1/2 brighter        |
|                         | 1/4 brighter        |
|                         | 1/8 brighter        |
|                         | 1/16 brighter       |
|                         | 1/32 brighter       |
|                         | 1/64 brighter       |
| Step dimming (darker)   | To min. brightness  |
|                         | 1/2 darker          |
|                         | 1/4 darker          |
|                         | 1/8 darker          |
|                         | 1/16 darker         |
|                         | 1/32 darker         |
|                         | 1/64 darker         |

#### Two-button dimming

You can dim either lighter **or** darker and switch either on **or** off with a single push-button. A second push-button for the opposite direction must be parameterised.

You can specify whether a stop telegram is to be transmitted when the push-button is released. If you have enabled the transmission of a stop telegram, a stop telegram will be transmitted via the 4-bit dimming object when the push-button is released after prolonged actuation, thus terminating the dimming procedure in the dimming actuator.

A single command is sufficient to cycle through the dimming range. This dimming procedure can be used for most applications. The other possible dimming steps (1/2 - 1/64 brighter or darker) dim brighter or darker by the selected step. For example, if the step is set to 1/4, you would need to push the button for a prolonged period four times in succession to dim from minimum to maximum brightness.

| Parameter                   | Setting            |
|-----------------------------|--------------------|
| Dimming direction           | Brighter           |
|                             | Darker             |
| Step dimming (brighter)     | To max. brightness |
|                             | 1/2 brighter       |
|                             | 1/4 brighter       |
|                             | 1/8 brighter       |
|                             | 1/16 brighter      |
|                             | 1/32 brighter      |
|                             | 1/64 brighter      |
| Step dimming (darker)       | To min. brightness |
|                             | 1/2 darker         |
|                             | 1/4 darker         |
|                             | 1/8 darker         |
|                             | 1/16 darker        |
|                             | 1/32 darker        |
|                             | 1/64 darker        |
| Stop telegram after release | Yes                |
|                             | No                 |

#### Communication objects

| Function      | Object name               | Туре  | Prio | Flags | Behaviour             |
|---------------|---------------------------|-------|------|-------|-----------------------|
| Push-button X | Switch object             | 1 bit | Low  | WCT   | Transmit/re-<br>ceive |
| Push-button X | Dimming object            | 4 bit | Low  | WCT   | Transmit/re-<br>ceive |
| Push-button X | Status feedback<br>object | 1 bit | Low  | WC    | Receive               |

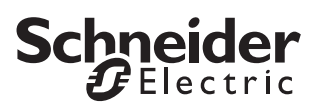

Blind control

#### **Blind control**

You can use the blind control function to do the following:

- Raise the blinds/adjust the slats using a single pushbutton and lower the blinds/adjust the slats using a second push-button (two-button blind operation).
- Move the blind using an individual push-button and adjust the slats (single-button blind operation).
- Move the blind to a pre-specified position.
- Move the blind back and forth between two previously specified positions.

#### Push-button X

| Push-bullon A               |         |
|-----------------------------|---------|
| Parameter                   | Setting |
| Select push-button function | Blind   |

#### Status indication

The status LED can:

- Flash
- Light up when pressed, and go out when released
- Be on or off continuously
- Display the status of the status feedback object

| Parameter          | Setting                                      |
|--------------------|----------------------------------------------|
| Trigger status LED | Switched on                                  |
|                    | Switched off                                 |
|                    | From status feedback object                  |
|                    | Operation = ON / release = OFF               |
|                    | Long operation = ON / release = OFF          |
|                    | ON after long operation / release = OFF      |
|                    | Flashes                                      |
|                    | Flashes when status feedback object equals 1 |
|                    | Flashes when status feedback object equals 0 |
|                    | Operation = flash / release = OFF            |
|                    | Long operation = flash / release = OFF       |

#### Two-button blind operation

You can either raise **or** lower the blind with a single push-button.

When the corresponding push-button is pressed for a short time, a stop/step telegram is transmitted; when the push-button is pressed for a longer period (the exact period can be parameterised), a movement telegram is transmitted. With this function, you must parameterise a second push-button with the corresponding settings for blind movement in the opposite direction. Both push-buttons must be given the same group addresses.

| Parameter                                             | Setting           |
|-------------------------------------------------------|-------------------|
| Long operation time equals<br>100 ms * factor (4-250) | 4 - 250, <b>6</b> |
| Direction of movement, blind                          | Up                |
|                                                       | Down              |

#### Single-button blind operation

You can both raise **and** lower the blind with a single push-button.

The current direction of movement of the blind, or the direction of the slat adjustment, always depends on the previous action, i.e. when the blind has just been lowered, it will be raised the next time the push-button is activated for a long period (the exact period can be parameterised).

When a stop/step telegram has been transmitted to adjust the slats, a stop/step telegram for the same direction of movement can be generated by pressing the push-button again, as long as this subsequent pushbutton action is carried out within a set time period (which can be parameterised). If that time period has elapsed, the direction of rotation of the slats will change when the push-button is pressed briefly.

The push-button can receive telegrams via the stop/ step and movement object, and can generate corresponding telegrams when the push-button is pressed, according to the values received. An update or change to the object values is possible via the bus when another sensor switches the actuator (e.g. via a two-way circuit or a central command). To prevent "incorrect" movement, the state of the actuator must be tracked in the push-button. To do this, connect the group address of the second sensor to the stop/step and movement object of the push-button.

| Parameter                                                      | Setting           |
|----------------------------------------------------------------|-------------------|
| Long operation time equals<br>100 ms * factor (4-250)          | 4 - 250, <b>6</b> |
| Direction of movement, blind                                   | Up and Down       |
| Pause for slat - change of direction<br>100 ms * factor (5-50) | 5 - 50, <b>10</b> |

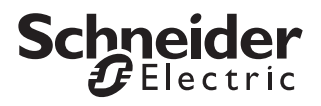

#### Moving the blind to a pre-specified position

If the blind actuator is capable of moving to specific position, you can use this function to specify one or two positions to which the blind can be moved using 1 byte position values with a push-button action. The position values can be set in steps between 0% and 100%, or infinitely from 0-255.

When moving to a position, the set value for the blind position and the slat position is transmitted using a short (or long) push-button action.

To address two positions, enter the required blind position and slat position for both. Position value 1 is transmitted with a short push-button action, while position value 2 is transmitted with a long push-button action. No movement or stop/step objects exist with these set parameters.

| Parameter                            | Setting                          |
|--------------------------------------|----------------------------------|
| Direction of movement, blind         | With positional values           |
| Select number of positionings        | One position (short operation)   |
|                                      | Two positions (distinction be-   |
|                                      | tween short/long operation)      |
| Positional value 1 (short operation) | In steps of 0% - 100%            |
|                                      | Continuous 0-255                 |
| Position of blind                    | <b>100 %</b> , 90 %, 80 %,, 0 %, |
|                                      | 25 %, 75 %                       |
|                                      | <b>255</b> , 254, 253,0          |
| Position of slats                    | <b>0 %</b> , 10 %, 20 %, 100 %,  |
|                                      | 25 %, 75 %                       |
|                                      | <b>0</b> , 1, 2, 3, 255          |
| Positional value 2 (long operation)  | In steps of 0% - 100%            |
|                                      | Continuous 0-255                 |
| Position of blind                    | <b>100 %</b> , 90 %, 80 %,, 0 %, |
|                                      | 25 %, 75 %                       |
|                                      | <b>255</b> , 254, 253,0          |
| Position of slats                    | <b>0 %</b> , 10 %, 20 %, 100 %,  |
|                                      | 25 %, 75 %                       |
|                                      | <b>0</b> , 1, 2, 3, 255          |

#### **Communication objects**

You can select the following communication objects:

| Function      | Object name               | Туре   | Prio | Flags | Behaviour            |
|---------------|---------------------------|--------|------|-------|----------------------|
| Push-button X | Stop/step object          | 1 bit  | Low  | WCT   | Transmit/<br>receive |
| Push-button X | Movement ob-<br>ject      | 1 bit  | Low  | WCT   | Transmit/<br>receive |
| Push-button X | Blind position            | 1 byte | Low  | СТ    | Transmit             |
| Push-button X | Slat position             | 1 byte | Low  | СТ    | Transmit             |
| Push-button X | Status feedback<br>object | 1 bit  | Low  | WC    | Receive              |

#### Sending edge commands -1 bit, 2 bit (priority), 4 bit, 1 byte

With this edge function you can transmit one or two objects simultaneously, and select the size of the objects required as needed (1 bit, 2 bit priority control, 4 bit or 1 byte in steps or infinitely). A distinction is made between the normal edge function and the extended edge function:

- With the normal edge function, you can specify which actions should be carried out when a push-button is pressed, and which should be carried out when a push-button is released.
- With the extended edge function you can also parameterise different actions to take place upon short and long operation of the push-button.

| Push-button X               |                                                 |
|-----------------------------|-------------------------------------------------|
| Parameter                   | Setting                                         |
| Select push-button function | Edges 1 bit, 2 bit (prio), 4 bit, 1 byte values |
| Select edge function        | Normal (operate, release)                       |

#### Status indication

The status LED can:

- Be switched on or off continuously.
- Light up when pressed (for a long period), and go out when released.

tion)

Extended (+ long and short opera-

- Flash.
- Display the status of object A/B.
- Display the status of the status feedback object.

| Parameter          | Setting                                      |
|--------------------|----------------------------------------------|
| Trigger status LED | Switched on                                  |
|                    | Switched off                                 |
|                    | From object A                                |
|                    | From object B                                |
|                    | From status feedback object                  |
|                    | Operation = ON / release = OFF               |
|                    | Long operation = ON / release = OFF          |
|                    | Flashes                                      |
|                    | Flashes when object A not equal to 0         |
|                    | Flashes when object B not equal to 0         |
|                    | Flashes when object A equals 0               |
|                    | Flashes when object B equals 0               |
|                    | Flashes when status feedback object equals 1 |
|                    | Flashes when status feedback object equals 0 |
|                    | Operation = flash / release = OFF            |
|                    | Long operation = flash / release = OFF       |

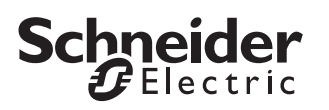

#### Normal edge function

With the normal edge function, you can specify which actions should be carried out when a push-button is pressed, and which should be carried out when a pushbutton is released. These actions could include:

- Send 1 or 0 (with 1 bit)
- Send value 1 or value 2 (with 2 bit, 4 bit or 1 byte): You can enter two values and set whether and how they are to be transmitted.
- · Object sends its value:

The object transmits the value which it currently has. Therefore you can, for example, transmit a value with the sending group address which was previously received via another group address.

• Toggle:

The current object value is inverted and then transmitted. The device is thus switched on/off alternately or transmitted value 1/value 2 (toggling). The value can be modified via the bus.

No action

The values available to you are 1 bit, 2 bit (priority control), 4 bit, 1 byte in steps or infinitely.

| Push-button X     |                           |
|-------------------|---------------------------|
| Parameter         | Setting                   |
| Edge function     | Normal (operate, release) |
| Number of objects | One                       |
|                   | Тwo                       |

| Push-button X - edges<br>object A/B | ]                           |
|-------------------------------------|-----------------------------|
| Parameter                           | Setting                     |
| Object A / Object B                 | 1 bit                       |
|                                     | 2 bit (priority control)    |
|                                     | 4 bit                       |
|                                     | 1 byte in steps 0 % - 100 % |
|                                     | 1 byte continuous 0-255     |
| Action on operation                 | Sends 1                     |
|                                     | Sends 0                     |
|                                     | Toggles                     |
|                                     | Sends its value             |
|                                     | None                        |
|                                     | Sends value 1               |
|                                     | Sends value 2               |
| Action at release                   | Sends 1                     |
|                                     | Sends 0                     |
|                                     | Toggles                     |
|                                     | Sends its value             |
|                                     | None                        |
|                                     | Sends value 1               |
|                                     | Sends value 2               |

| Push-button X - edges |                                  |
|-----------------------|----------------------------------|
| Parameter             | Setting                          |
| Value 1               | Switch on with priority (11)     |
|                       | Switch off with priority (10)    |
|                       | Remove priority control(00)      |
|                       | Dim-darker-stop                  |
|                       | To min. brightness               |
|                       | 1/2 darker                       |
|                       | 1/8 darker                       |
|                       | 1/16 darker                      |
|                       | 1/32 darker                      |
|                       | 1/64 darker                      |
|                       | 1/4 darker                       |
|                       | Dim-brighter-stop                |
|                       | To max. brightness               |
|                       | 1/2 brighter                     |
|                       | 1/4 brighter                     |
|                       | 1/8 brighter                     |
|                       | 1/16 brighter                    |
|                       | 1/32 brighter                    |
|                       | 1/64 brighter                    |
|                       | <b>100 %</b> , 90 %, 80 %,, 0 %, |
|                       | 25 %, 75 %                       |
|                       | <b>255</b> , 254, 253,0          |
| Value 2               | Switch on with priority (11)     |
|                       | Switch off with priority (10)    |
|                       | Remove priority control (00)     |
|                       | Dim-darker-stop                  |
|                       | I o min. brightness              |
|                       | 1/2 darker                       |
|                       | 1/8 darker                       |
|                       | 1/16 darker                      |
|                       | 1/32 darker                      |
|                       | 1/64 darker                      |
|                       | 1/4 darker                       |
|                       | To max, brightnass               |
|                       | 1/2 brightor                     |
|                       | 1/2 brighter                     |
|                       | 1/8 brighter                     |
|                       | 1/16 brighter                    |
|                       | 1/32 brighter                    |
|                       | 1/64 brighter                    |
|                       | 100 % 90 % 80 % <b>0 %</b>       |
|                       | 25 %, 75 %                       |
|                       | 255, 254, 253, <b>0</b>          |
|                       |                                  |

#### Principle of the edge function

Using the following diagrams, you can see how the edge function behaves when edges rise or fall.

The settings for "Action on operation / Action at release" are shown directly above each diagram.

#### Example 1

Object A = 1 bit

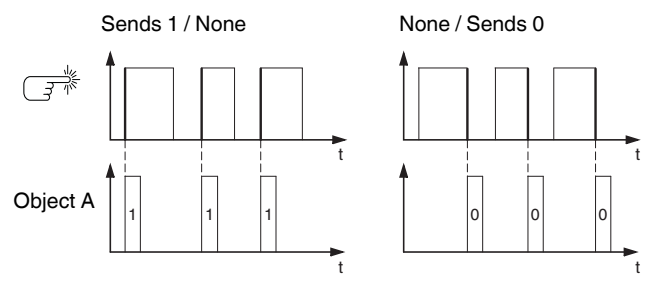

#### Example 2

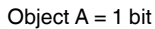

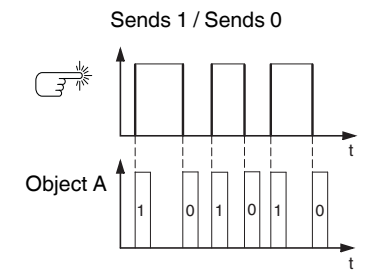

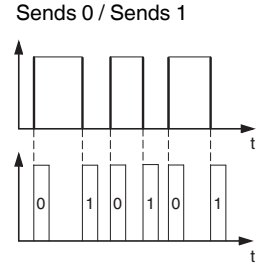

Example 3

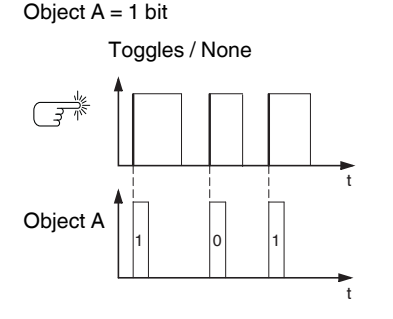

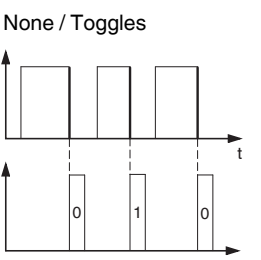

#### Example 4

Object A = 1 byte continuous 0-255 Value 1 = 255Value 2 = 50

#### Sends value 1 / Sends value 2 Toggles / None

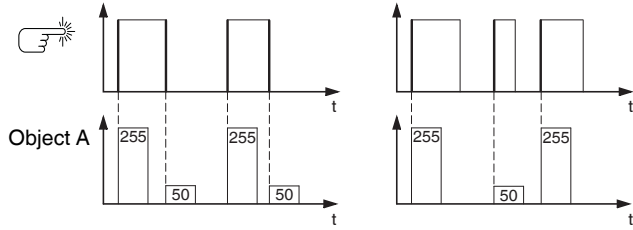

#### Example 4

#### Example 5

i

Object A = 2 bit (priority control) Value 1 = 11 (switch on with priority) Value 2 = 10 (switch off with priority) Sends value 1 / sends value 2 Toggles / None

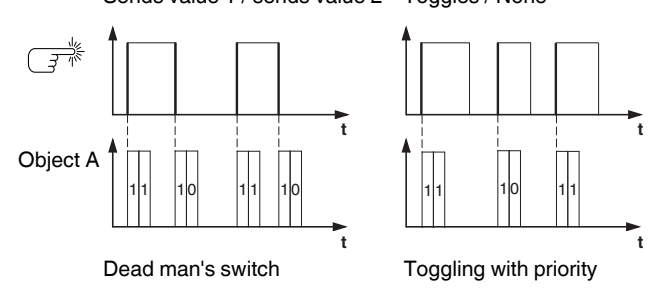

Schneider

#### Extended edge function

With the extended edge function, you have a wider range of functions available. For example, you can set different actions for short and long presses of a pushbutton, both for when the push-button is pressed and for when it is released. You can also set a cycle time which can be parameterised for each object.

When parameterising, bear in mind that you need to set all four types of push-button operation (short/long press, pressing and releasing the button) in order to ensure that the push-button functions as required.

In order to read the object values, you may need to set the Read flags manually.

The following activation sequence chart shows the phases into which the pulse edge function is divided:

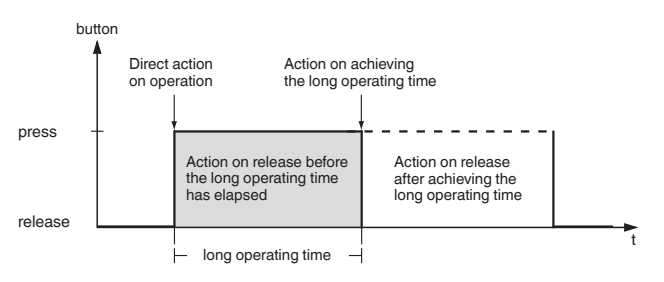

| Push-button X                                         |                                            |
|-------------------------------------------------------|--------------------------------------------|
| Parameter                                             | Setting                                    |
| Edge function                                         | Extended (+ long and short op-<br>eration) |
| Long operation time equals<br>100 ms * factor (4-250) | 4 - 250, <b>6</b>                          |
| Number of objects                                     | One                                        |
|                                                       | Two                                        |

#### Schneider Gelectric

Sending edge commands - 1 bit, 2 bit (priority), 4 bit, 1 byte

| Push-button X - edges                                              |                                                        |
|--------------------------------------------------------------------|--------------------------------------------------------|
| Parameter                                                          | Setting                                                |
| Object A/B                                                         | 1 bit                                                  |
| ,                                                                  | 2 bit (priority control)                               |
|                                                                    | 4 bit                                                  |
|                                                                    | 1 byte in steps 0 % - 100 %                            |
|                                                                    | 1 byte continous 0-255                                 |
| Direct action on operation                                         | Sends 1                                                |
| Action on release before<br>the long operating time<br>has elapsed | Sends 1 immediately and then cyclically                |
| Action on achieving the<br>long operating time                     | Sends 1 only cyclically                                |
| Action on release after<br>achieving the long operat-<br>ing time  | Sets object value to 1 (readable only)                 |
|                                                                    | Sends 0                                                |
|                                                                    | Sends 0 immediately and then cyclically                |
|                                                                    | Sends 0 only cyclically                                |
|                                                                    | Sets object value to 0 (readable only)                 |
|                                                                    | Sends value 1                                          |
|                                                                    | Sends value 1 immediately and then cyclically          |
|                                                                    | Sends value 1 only cyclically                          |
|                                                                    | Sets object value to value 1 (readable only)           |
|                                                                    | Sends value 2                                          |
|                                                                    | Sends value 2 immediately and then cyclically          |
|                                                                    | Sends value 2 only cyclically                          |
|                                                                    | Sets object value to value 2 (readable only)           |
|                                                                    | Toggles                                                |
|                                                                    | Toggles, sends immediately, then cy-<br>clically       |
|                                                                    | Toggles, only sends cyclically                         |
|                                                                    | Toggles and is not sent                                |
|                                                                    | Toggles cyclically, sends immediately, then cyclically |
|                                                                    | Toggles cyclically, only sends cyclical-<br>ly         |
|                                                                    | Toggles cyclically and is not sent                     |
|                                                                    | Sends its value                                        |
|                                                                    | Sends its value immediately and then cyclically        |
|                                                                    | Sends 1 and after a cycle time 0                       |
|                                                                    | Sends value 1, then value 2 after a cy-<br>clic time   |
|                                                                    | Cyclically increase the current object value by 1      |
|                                                                    | Cyclically reduce the current object value by 2        |
|                                                                    | None (stops cyclical sending)                          |
|                                                                    | No change                                              |
|                                                                    | None (stop after current cycle time)                   |

| Push-button X - edges<br>object A/B |                                                 |
|-------------------------------------|-------------------------------------------------|
| Parameter                           | Setting                                         |
| Value 1                             | Switch on with priority (11)                    |
|                                     | Switch off with priority (10)                   |
|                                     | Remove priority control (00)                    |
|                                     | Dim-darker-stop                                 |
|                                     | To min. brightness                              |
|                                     | 1/2 darker                                      |
|                                     | 1/8 darker                                      |
|                                     | 1/16 darker                                     |
|                                     | 1/32 darker                                     |
|                                     | 1/64 darker                                     |
|                                     | 1/4 darker                                      |
|                                     | Dim-brighter-stop                               |
|                                     | To max. brightness                              |
|                                     | 1/2 brighter                                    |
|                                     | 1/4 brighter                                    |
|                                     | 1/8 brighter                                    |
|                                     | 1/16 brighter                                   |
|                                     | 1/32 brighter                                   |
|                                     | 1/64 brighter                                   |
|                                     | <b>100 %</b> , 90 %, 80 %,, 0 %,                |
|                                     | 25 %, 75 %                                      |
|                                     | <b>255</b> , 254, 253,0                         |
| Value 2                             | Switch on with priority (11)                    |
|                                     | Switch off with priority (10)                   |
|                                     | Remove priority control (00)                    |
|                                     | Dim-darker-stop                                 |
|                                     | To min. brightness                              |
|                                     | 1/2 darker                                      |
|                                     | 1/8 darker                                      |
|                                     | 1/16 darker                                     |
|                                     | 1/32 darker                                     |
|                                     | 1/64 darker                                     |
|                                     | 1/4 darker                                      |
|                                     | Dim-brighter-stop                               |
|                                     | lomax. brightness                               |
|                                     | 1/2 brighter                                    |
|                                     | 1/4 brighter                                    |
|                                     | 1/8 brighter                                    |
|                                     |                                                 |
|                                     | 1/32 Drighter                                   |
|                                     |                                                 |
|                                     | 100 %, 90 %, 80 %,, <b>0 %</b> ,<br>25 %, 75 %, |
|                                     | 255, 254, 253, <b>0</b>                         |
| Cycle time = basis * factor         |                                                 |
| Basis                               | 0.1 s, 1 s, <b>1 min</b> , 1 h, 1 day           |
| Factor (3-255)                      | 3-255, <b>10</b>                                |

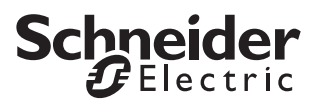

A description of the most important actions is given below:

- Sends [value]: Transmits the current value and stops a cyclical transmission
- Sends [value] immediately and then cyclically: If no cycle time is running, [value] is transmitted immediately and a new cycle time is started. If a cycle time is already running, it is interrupted, [value] is transmitted and a new cycle time is started.
- Sends [value] only cyclically: If no cycle time is running, [value] is transmitted immediately and a new cycle time is started. If a cycle time is already running, it is **not** interrupted; [value] is transmitted after the current cycle time has elapsed, and a new cycle time is started.
- Sets object value to [value] (readable only) [value] is written into the object and is not transmitted. Any active cycle time is terminated.
- Toggles:

Compares the current object value with [value]. If both are the same, value 1 or value 2 is transmitted. If they are different, [value] is transmitted.

- Toggles, sends immediately, then cyclically: If no cycle time is running, the value is toggled (see "toggles"), transmitted immediately, and a new cycle time is started. If a cycle time is already running, it is interrupted, the toggled value is transmitted and a new cycle time is started. Subsequently, the value which has already been toggled is always transmitted cyclically.
- Toggles, only sends cyclically: If no cycle time is running, the toggled value is transmitted immediately and a new cycle time is started. If a cycle time is already running, it is **not** interrupted; the toggled value is transmitted after the current cycle time has elapsed, and a new cycle time is started. Subsequently, the value which has already been toggled is always transmitted cyclically.
- Toggles and is not sent: The toggled value is written into the object and is not transmitted. Any active cycle time is terminated.
- Toggles cyclically, sends immediately, then cyclically: If no cycle time is running, the value is toggled (see "toggles"), transmitted immediately, and a new cycle time is started. If a cycle time is already running, it is interrupted, the toggled value is transmitted and a new cycle time is started. Subsequently, it is always toggled cyclically and the new value is transmitted.
- Toggles cyclically, only sends cyclically: If no cycle time is running, the toggled value is transmitted immediately and a new cycle time is started. If a cycle time is already running, it is **not** interrupted; the toggled value is transmitted after the current cycle time has elapsed, and a new cycle time is started. Subsequently, it is always toggled cyclically and the

new value is transmitted.

- Toggles cyclically and is not sent: The toggled value is written into the object and is **not** transmitted. Subsequently, it is always toggled cyclically and the new value is written into the object.
- Sends its value: The current object value is transmitted. Any active cycle time is terminated.
- Sends its value immediately and then cyclically: If no cycle time is running, the current object value is transmitted immediately and a new cycle time is started. If a cycle time is already running, it is interrupted, the current object value is transmitted and a new cycle time is started. Subsequently, the current object value is always transmitted cyclically.
- Cyclically increase the current object value by [value]: If no cycle time is running, [value] is added to the current object value, the object value is transmitted, and a new cycle time is started. If a cycle time is already running, it is **not** interrupted; the current object value with [value] added is transmitted and a new cycle time is started.
- Reduce the current object value by [value] cyclically: If no cycle time is running, [value] is subtracted from the current object value, the object value is transmitted, and a new cycle time is started. If a cycle time is already running, it is **not** interrupted; the current object value with [value] subtracted is transmitted and a new cycle time is started.
- Sends [value A] and after a cycle time [value B]: [value A] is transmitted immediately, and [value B] is transmitted after **one** cycle time, regardless of whether a cycle time is already running or not (staircase lighting timer function).
- None (stops cyclical sending): No action is carried out, and any active cycle time is stopped.
- No change: The current action remains unchanged (e.g. "sends value 1, then value 2 after a cycle time").
- None (stop after current cycle time): No action is currently carried out, but any active cycle time is **not** stopped. It runs through until the end, and then transmits the corresponding value.

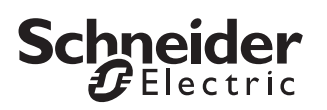

#### Examples of use for the edge function

The following activation sequence chart shows the phases into which the pulse edge function is divided:

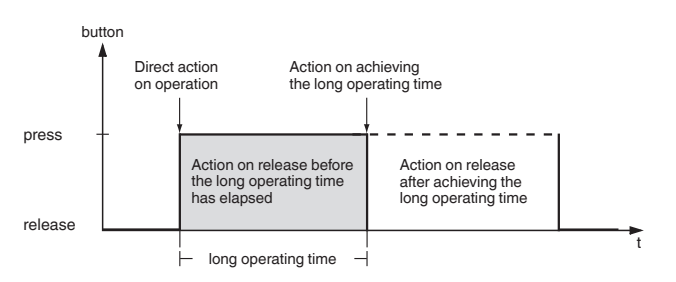

# Staircase lighting function with cleaning light function

With a brief press of a push-button, the switch actuator switches on the light. A long press of the push-button extends the staircase lighting function (= cleaning light function) until a second long press of the button switches off the actuator. The switch actuator requires a staircase lighting function and a disable function for this function.

Number of objects = 2 (object A/B)

Object A/B = 1 bit

Object A: Action on release before the long operating time has elapsed = Sends 1

Object B: Action on achieving the long operating time = Toggles Connect object A with the switch object and object B with the disable object of the switch actuator.

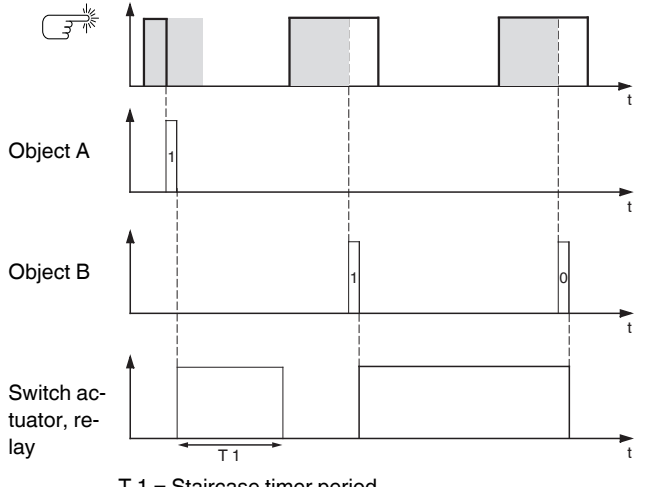

#### T 1 = Staircase timer period

#### Short and long staircase timer

You can use this function to produce a brief and a long staircase lighting time with the push-button. The switch actuator requires no staircase lighting function for this request.

With a brief press of the push-button, the switch actuator switches on the light, and after a parameterised cycle time (e.g. 3 minutes), it switches it back off again. With a long press of the push-button, the same function is carried out, but with a longer cycle time (e.g. 6 minutes).

Number of objects = 2 (object A/B)

Object A/B = 1 bit

- Object A: Action on release before the long operating time has elapsed = Sends 1 and after a cycle time 0. Cycle time = e.g. 3 minutes
- Object B: Action on release after achieving the long operating time = Sends 1 and after a cycle time 0. Cycle time = e.g. 6 minutes

Connect object A and object B with the switch object of the switch actuator.

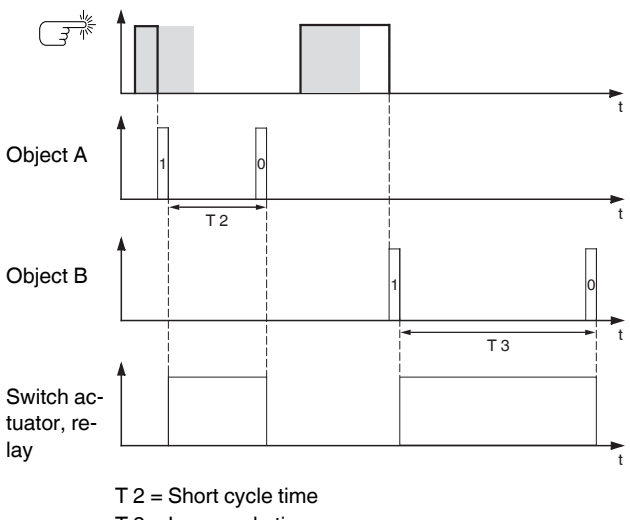

T 3 = Long cycle time

#### Switching the light on/off permanently, or switching off after a cycle time has elapsed

With a brief press of a push-button, the switch actuator switches the light on or off permanently. With a long press of a push-button, the light switches on, and after a parameterised cycle time (e.g. 6 minutes), it switches back off again. Due to the cycle time in the push-button which can be parameterised, the switch actuator requires no staircase lighting function for this function.

Number of objects = 2 (object A/B)

Object A/B = 1 bit

- Object A: Action on release before the long operating time has elapsed = toggles
- Object B: Action on achieving the long operating interval = sends 1 and after a cycle time 0.
  - Action on release after achieving the long operating time = no change.
    - Cycle time = e.g. 6 minutes.

Connect object A and object B with the switch object of the switch actuator.

#### Electronic protection against theft

This example will show you how to program electronic theft protection for the push-button. It is activated by a brief push-button action and then transmits cyclically. As soon as the push-button is forcibly separated from the bus, this can be reported or an alarm can be triggered.

Number of objects = 1 (object A)

Object A = 1 bit

Object A: Action on release before the long operating time has elapsed = Sends 1 immediately and then cyclically. Action on achieving the long operating time = No change. Action on release after achieving the long operating time = No change.

Cycle time = e.g. 10 minutes.

Connect object A with an object that listens cyclically for telegrams (e.g. a safety object). The monitoring time set on the safety object must be longer than the cycle time of the push-button. If the safety object receives no telegrams from the push-button during this time, a reaction which can be parameterised is activated (e.g. channel is switched on).

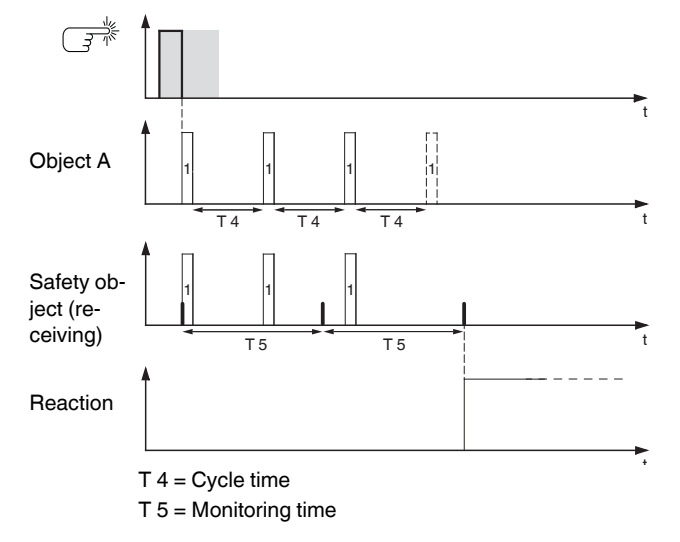

#### Effect lighting

This example shows you how to program effect lighting, for example for a display window. A long push-button action switches between two different lighting scenes. A short push-button action stops the toggling and transmits a scene which switches off everything. The scene module of the push-button is used to retrieve the scene.

Schneider

Number of objects = 2 (object A/B) Object A/B = 1 byte contiuous 0-255 Object A: Direct action on operation = None (stops cyclical sending). Action on release before the long operating time has elapsed = Sends value 1. Action on achieving the long operating time = None (stops cyclical sending). Action on release after achieving the long operating time = None (stops cyclical sending). Value 1 = 3Object B: Direct action on operation = None (stops cyclical sending). Action on release before the long operating time has elapsed = None (stops cyclical sending). Action on achieving the long operating time = None (stops cyclical sending). Action on release after achieving the long operating time

= Toggles cyclically, sends immediately, then cyclically. Value 1 = 1Value 2 = 2

Cycle time = e.g. 1 minute.

Connect object A and object B with the extension unit object of the scene function.

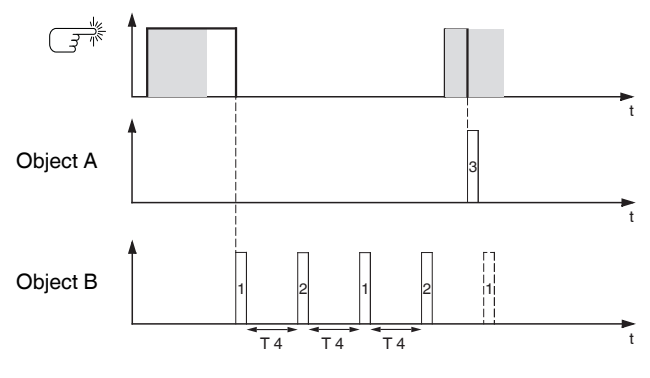

T 4 = Cycle time

#### Communication objects

| Function      | Object name               | Туре   | Prio | Flags | Behav-<br>iour       |
|---------------|---------------------------|--------|------|-------|----------------------|
| Push-button X | Object A/B                | 1 bit  | Low  | WCT   | Transmit/<br>receive |
| Push-button X | Object A/B                | 2 bit  | Low  | WCT   | Transmit/<br>receive |
| Push-button X | Object A/B                | 1 byte | Low  | WCT   | Transmit/<br>receive |
| Push-button X | Status feedback<br>object | 1 bit  | Low  | WC    | Receive              |

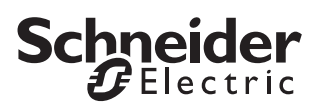

#### Sending edge commands - 2 byte

With this edge function, you can send a 2-byte object in floating point format or in integer format (with or without sign). A distinction is made between the normal edge function and the extended edge function:

- With the normal edge function, you can specify which actions should be carried out when a push-button is pressed, and which should be carried out when a push-button is released.
- With the extended edge function, you can also set the actions before and after the long button actuation period is completed.

| Push-button X               | ]                                          |
|-----------------------------|--------------------------------------------|
| Parameter                   | Setting                                    |
| Select push-button function | Edges with 2 byte values                   |
| Select edge function        | Normal (operate, release)                  |
|                             | Extended (+ long and short op-<br>eration) |

#### Status indication

The status LED can:

- Be switched on or off continuously.
- Light up when pressed (for a long period), and go out when released.
- Flash.
- Display the status of the status feedback object.

| Parameter          | Setting                                      |
|--------------------|----------------------------------------------|
| Trigger status LED | Switched on                                  |
|                    | Switched off                                 |
|                    | From status feedback object                  |
|                    | Operation = ON / release = OFF               |
|                    | Long operation = ON / release = OFF          |
|                    | Flashes                                      |
|                    | Flashes when status feedback object equals 1 |
|                    | Flashes when status feedback object equals 0 |
|                    | Operation = flash / release = OFF            |
|                    | Long operation = flash / release = OFF       |

#### Normal edge function

With the normal edge function, you can specify which actions should be carried out when a push-button is pressed, and which should be carried out when a push-button is released. These actions could include:

- Send value 1 or value 2: You can specify two values and set whether and how they are to be transmitted.
- Object sends its value:

The object transmits the value which it currently has. Therefore you can, for example, transmit a value with the sending group address which was previously received via another group address.

No action

Available values are the floating point value or integer values with/without sign.

| Push-button X        |                           |
|----------------------|---------------------------|
| Parameter            | Setting                   |
| Select edge function | Normal (operate, release) |
| Action on operation  | Sends value 1             |
|                      | Sends value 2             |
|                      | Sends its value           |
|                      | None                      |
| Action at release    | Sends value 1             |
|                      | Sends value 2             |
|                      | Sends its value           |
|                      | None                      |

| Push-button X - edges values             |                                    |
|------------------------------------------|------------------------------------|
| Parameter                                | Setting                            |
| Object type value                        | Floating point                     |
|                                          | Integer with sign<br>(-3276832767) |
|                                          | Integer without sign (0 65535)     |
| Value 1 = basis * factor                 |                                    |
| Basis (possible values in brack-<br>ets) | 0,01, 327,68; <b>0,01</b>          |
| Factor (0-2047)                          | 0 - 2047, <b>1000</b>              |
| Value 2 = basis * factor                 |                                    |
| Basis (possible values in brack-<br>ets) | 0,01, 327,68; <b>0,01</b>          |
| Factor (0-2047)                          | 0 - 2047, <b>2000</b>              |
| Value 1 (-32768 - 32767)                 | -3276832767, <b>32767</b>          |
| Value 2 (-32768 - 32767)                 | -3276832767, <b>-32768</b>         |
| Value 1 (0-65535)                        | 0-65535, <b>65535</b>              |
| Value 2 (0-65535)                        | 0-65535, <b>0</b>                  |

Sending edge commands - 2 byte

#### Extended edge function

With the extended edge function, you have a wider range of functions available. For example, you can set different actions for short and long presses of a pushbutton, both for when the push-button is pressed and for when it is released. You can also set a cycle time which can be parameterised for the object.

When parameterising, bear in mind that you need to set all four types of push-button operation (short/long press, pressing and releasing the button) in order to ensure that the push-button functions as required.

In order to read the object values, you may need to set the Read flags manually.

The following activation sequence chart shows the phases into which the pulse edge function is divided:

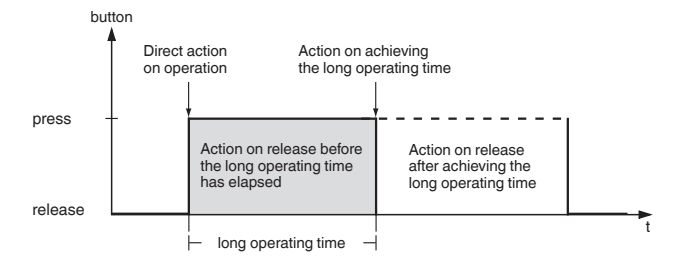

| Push-button X                                                |                                                   |
|--------------------------------------------------------------|---------------------------------------------------|
| Parameter                                                    | Setting                                           |
| Select edge function                                         | Extended (+ long and short oper-<br>ation)        |
| Long operation time equals<br>100 ms * factor (4-250)        | 4 - 250, <b>6</b>                                 |
| Direct action on operation                                   | Sends value 1                                     |
| Action on release before the long operating time has elapsed | Sends value 1 immediately and then cyclically     |
| Action on achieving the long op-                             | Sends value 1 only cyclically                     |
| erating time<br>Action on release after achiev-              | Sets object value to value 1 (read-<br>able only) |
|                                                              | Sends value 2                                     |
|                                                              | Sends value 2 immediately and then cyclically     |
|                                                              | Sends value 2 only cyclically                     |
|                                                              | Sets object value to value 2 (read-<br>able only) |
|                                                              | Sends its value                                   |
|                                                              | Sends value 1, then value 2 after cycle time      |
|                                                              | None (stops cyclical sending)                     |
|                                                              | No change                                         |
| Cycle time = basis * factor                                  |                                                   |
| Basis                                                        | 0.1 s, 1 s, <b>1 min</b> , 1 h, 1 day             |
| Factor (3-255)                                               | 3-255, <b>10</b>                                  |

A description of the actions is given below:

• Sends [value]:

Transmits the current value and stops a cyclical transmission.

• Sends [value] immediately and then cyclically: If no cycle time is running, [value] is transmitted immediately and a new cycle time is started. If a cycle time is already running, it is interrupted, [value] is transmitted and a new cycle time is started.

Schneider

- Sends [value] only cyclically: If no cycle time is running, [value] is transmitted immediately and a new cycle time is started. If a cycle time is already running, it is **not** interrupted; [value] is transmitted after the current cycle time has elapsed, and a new cycle time is started.
- Sets object value to [value] (readable only) [value] is written into the object and is not transmitted. Any active cycle time is terminated.
- Sends its value: The current object value is transmitted. Any active cycle time is terminated.
- Sends [value A] and after cycle time [value B]: [value A] is transmitted immediately, and [value B] is transmitted after **one** cycle time, regardless of whether a cycle time is already running or not (staircase lighting timer function).
- None (stops cyclical sending): No action is carried out, and any active cycle time is stopped.
- No change:

#### Push-button X - edges, values

| · · · · · · · · · · · · · · · · · · · |                                |
|---------------------------------------|--------------------------------|
| Parameter                             | Setting                        |
| Object type value                     | Floating point                 |
|                                       | Integer with sign              |
|                                       | (-3276832767)                  |
|                                       | Integer without sign (0 65535) |
| Value 1 = basis * factor              |                                |
| Basis (possible values in             | 0,01, 327,68; <b>0,01</b>      |
| brackets)                             |                                |
| Factor (0-2047)                       | 0 - 2047, <b>1000</b>          |
| Value 2 = basis * factor              |                                |
| Basis (possible values in             | 0,01, 327,68; <b>0,01</b>      |
| brackets)                             |                                |
| Factor (0-2047)                       | 0 - 2047, <b>2000</b>          |
| Value 1 (-32768 - 32767)              | -3276832767, <b>32767</b>      |
| Value 2 (-32768 - 32767)              | -3276832767, - <b>32768</b>    |
| Value 1 (0-65535)                     | 0-65535, <b>65535</b>          |
| Value 2 (0-65535)                     | 0-65535, <b>0</b>              |
|                                       |                                |

#### Communication objects

| Function      | Object name               | Туре   | Prio | Flags | Behaviour            |
|---------------|---------------------------|--------|------|-------|----------------------|
| Push-button X | Value object A            | 2 byte | Low  | WCT   | Transmit/<br>receive |
| Push-button X | Status feedback<br>object | 1 bit  | Low  | WC    | Receive              |

The current action remains unchanged (e.g. "sends value 1, then value 2 after a cycle time").

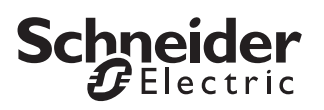

#### Setting the parameters for the 8 bit slider

With this function you can program a push-button as a slider, allowing you to automatically increase or reduce object values cyclically (for example). The slider function can be parameterised with or without limit values for all four actions: when pressing/releasing and with a short or long button operating time (brief/long press).

| Push-button X                                         |                   |  |
|-------------------------------------------------------|-------------------|--|
| Parameter                                             | Setting           |  |
| Select push-button function                           | 8 bit slider      |  |
| Long operation time equals<br>100 ms * factor (4-250) | 4 - 250, <b>6</b> |  |

The following activation sequence chart shows the phases into which the slider function is divided:

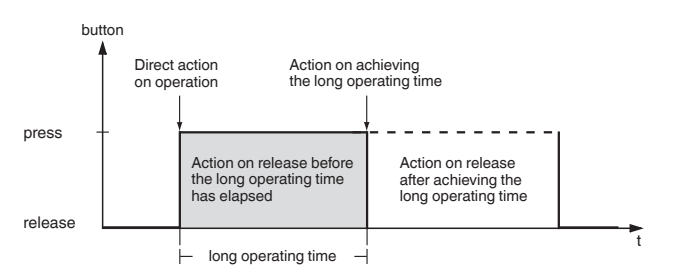

#### Status indication

The status LED can:

- Be switched on or off continuously.
- Light up when pressed (for a long period), and go out when released.
- Flash.
- Display the status of the status feedback object.
- · Display the status of the value object.

| Parameter          | Setting                                      |
|--------------------|----------------------------------------------|
| Trigger status LED | Switched on                                  |
|                    | Switched off                                 |
|                    | From value object A                          |
|                    | From status feedback object                  |
|                    | Operation = ON / release = OFF               |
|                    | Long operation = ON / release = OFF          |
|                    | Flashes                                      |
|                    | Flashes when value object A not equal to 0   |
|                    | Flashes when value object A equals 0         |
|                    | Flashes when status feedback object equals 1 |
|                    | Flashes when status feedback object equals 0 |
|                    | Operation = flash / release = OFF            |
|                    | Long operation = flash / release = OFF       |

| Push-button X slider                                      |                                                               |
|-----------------------------------------------------------|---------------------------------------------------------------|
| Parameter                                                 | Setting                                                       |
| Slider function                                           | With limit values                                             |
|                                                           | Without limit values                                          |
| Direct action on operation                                | Send value 1, then increase cycli-                            |
|                                                           | cally by step width                                           |
| Action on release before the long                         | Send value 2, then reduce cycli-                              |
| operating time has elapsed                                | cally by step width                                           |
| Action on achieving the long op-<br>erating time          | Increase current object value cy-<br>clically                 |
| Action on release after achieving the long operating time | Increase current object value once                            |
|                                                           | Reduce current object value cyclically                        |
|                                                           | Reduce current object value once                              |
|                                                           | Reverse slide direction and send cyclically                   |
|                                                           | Reverse slide direction and in-<br>crease/decrease cyclically |
|                                                           | Stepwise to the limit values and back again                   |
|                                                           | Increase stepwise within limits                               |
|                                                           | Decrease stepwise within limits                               |
|                                                           | None (stops cyclical sending)                                 |
|                                                           | no change                                                     |
| Value 1                                                   | 0-255, <b>0</b>                                               |
| Set step value                                            | 0-255, <b>10</b>                                              |
| Value 2                                                   | 0-255, <b>100</b>                                             |
| Cycle time = basis * factor                               |                                                               |
| Basis                                                     | <b>0.1 s</b> , 1 s, 1 min, 1 h, 1 day                         |
| Factor (3-255)                                            | 3-255 5                                                       |

A description of the actions is given below:

- Send value 1, then increase cyclically by step width: If no cycle time is running, value 1 is transmitted immediately and a new cycle time is started. If a cycle time is already running, it is interrupted, value 1 is transmitted and a new cycle time is started.
- Send value 2, then reduce cyclically by step width: If no cycle time is running, value 2 is transmitted immediately and a new cycle time is started. If a cycle time is already running, it is interrupted, value 2 is transmitted and a new cycle time is started.
- Increase current object value cyclically: Increase the current object value cyclically by the parameterised step value.
- Increase current object value once: Increase the current object value once by the parameterised step value. Any active cycle time is terminated.
- Reduce current object value cyclically: Reduce the current object value cyclically by the parameterised step value.
- Reduce current object value once: Reduce the current object value once by the parameterised step value. Any active cycle time is terminated.
- Reverse slide direction and send cyclically: If no cycle time is running, the slide is pushed in the

Setting the parameters for the 8 bit slider

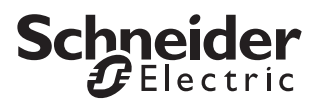

opposite direction (of this push-button) and a new cycle time is started. If a cycle time is already running, it is interrupted, the slide is immediately pushed in the opposite direction (of this push-button) and a new cycle time is started. Cyclic transmission is stopped when the maximum/minimum value is reached.

Reverse slide direction and increase/decrease cyclically:

If no cycle time is running, the slide is pushed in the opposite direction (of this push-button) and a new cycle time is started. If a cycle time is already running, it is interrupted, the slide is immediately pushed in the opposite direction (of this push-button) and a new cycle time is started. Cyclic transmission is not stopped when the maximum/minimum value is reached. When an incrementing value reaches the maximum value, the value is set to the minimum value and cyclic transmission continues. When an decrementing value reaches the minimum value, the value is set to the maximum value and cyclic transmission continues.

- Stepwise to the limit values and back again: The limit values are approached by one step at a time. When a limit value is reached, the sliding direction is reversed for the next action.
- Increase stepwise within limits: The value is incremented by one step value at a time, within the limits. The limits are not exceeded; instead value 1 is sent again after the last possible step.
  Example: Value 1: "0", value 2: "255", step size: "100"; the following values are sent: 39%, 78%, 0%, 39%, 78%, 0%, etc.
- Decrease stepwise within limits: The value is reduced by one step value at a time, within the limits. The limits are not exceeded; instead value 2 is sent again after the last possible step. Example: Value 1: "0", value 2: "255", step size: "100". The following values are sent: 100%, 61%, 22%, 100%, 61%, 22%, etc.
- None (stops cyclical sending): No action is carried out, and any active cycle time is stopped.
- No change: No action is carried out, and any active cycle time is continued.

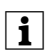

Keeping within the limits and toggling to a new slide direction are only possible with local, on-site operation!

# Example: Implementing a step dimmer with slider function

It is possible to dim a dimming actuator in several "steps" using a push-button. Push-button 1 is used as an 8 bit slider. The status LED can be controlled by the status feedback object of the dimmer.

"Push-button 1" tab:

Push-button function = 8 bit slider "Push-button 1 slider" tab: Slider function: "With limit values" Direct action on rocker operation = Stepwise to the limit values and back again Action on release, on or after achieving the long operating time = No change Value 1 = 0 Step value = 51 Value 2 = 255 The cycle time is not required for this function.

Connect the push-button value object to the dimming actuator value object.

Every new press of the push-button sends a new dimming value, in the following steps: 20%, 40%, 60%, 80%, 100%, 80%, 60%, 40%, 20%, 0%, 20%, etc.

#### Communication objects

| Function      | Object name               | Туре   | Prio | Flags | Behaviour            |
|---------------|---------------------------|--------|------|-------|----------------------|
| Push-button X | Value object A            | 1 byte | Low  | WCT   | Transmit/<br>receive |
| Push-button X | Status feedback<br>object | 1 bit  | Low  | WC    | Receive              |

#### Schneider Gelectric

#### **Retrieving scenes**

Retrieving scenes by push-button does not access the internal scene module, but rather only accesses the bus externally via communication objects. If you therefore wish to retrieve scenes stored in the internal scene module using a push-button, you must connect the corresponding communication object with the extension unit object of the scene function.

There are two types of scene function:

- Normal
- Extended

#### Push-button X

| Parameter                   | Setting                                |
|-----------------------------|----------------------------------------|
| Select push-button function | Scene                                  |
| Select scene function       | Normal (short = recall/long =<br>save) |
|                             | Extended                               |

#### Status indication

The status LED can:

- Be switched on or off continuously.
- Light up when pressed (for a long period), and go out when released.
- Flash.
- Display the status of the status feedback object.
- Display the status of object A/B.

| Parameter          | Setting                                      |
|--------------------|----------------------------------------------|
| Trigger status LED | Switched on                                  |
|                    | Switched off                                 |
|                    | From status feedback object                  |
|                    | Operation = ON / release = OFF               |
|                    | Long operation = ON / release = OFF          |
|                    | Flashes                                      |
|                    | Flashes when status feedback object equals 1 |
|                    | Flashes when status feedback object equals 0 |
|                    | Operation = flash / release = OFF            |
|                    | Long operation = flash / release = OFF       |
|                    | From object A                                |
|                    | From object B                                |
|                    | Flashes when object A not equal to 0         |
|                    | Flashes when object B not equal to 0         |

#### Normal scene function

With the normal scene function, a scene is retrieved by a brief push-button action and a long push-button action is used to save a scene. You merely have to set the time after which a push-button action is identified as being long, together with the triggering of the status LED and the scene address.

| Push-button X                                         |                                     |
|-------------------------------------------------------|-------------------------------------|
| Parameter                                             | Setting                             |
| Select scene function                                 | Normal (short = recall/long = save) |
| Long operation time equals<br>100 ms * factor (4-250) | 4 - 250, <b>6</b>                   |
| Scene address (0-63)                                  | 0-63, <b>0</b>                      |

#### Extended scene function

With the extended scene function, you can set different actions for short and long presses of a push-button, both for when the push-button is pressed and for when it is released. You can also set a cycle time which can be parameterised for each object.

The following activation sequence chart shows the phases into which the scene function is divided:

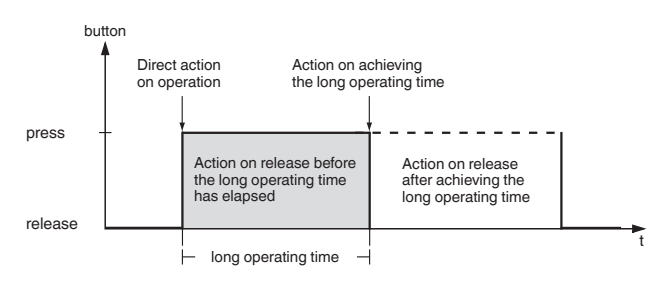

| Push-button X                                     |                    |
|---------------------------------------------------|--------------------|
| Parameter                                         | Setting            |
| Select scene function                             | Extended           |
| Long operation defined as 100 ms * factor (4-250) | 4 - 250, <b>30</b> |
| Number of objects                                 | one                |
|                                                   | two                |

Change setpoint

| Push-button X - scene object                                   |                                                        |
|----------------------------------------------------------------|--------------------------------------------------------|
| A/B                                                            |                                                        |
| Parameter                                                      | Setting                                                |
| Direct action on operation                                     | Sends value 1                                          |
| Action on release before the long operating time has elapsed   | Sends value 2                                          |
| Action on achieving the long operating time                    | Toggles                                                |
| Action on release after achiev-<br>ing the long operating time | Toggles cyclically, sends immediately, then cyclically |
|                                                                | Sends value 1, then value 2 after a cycle time         |
|                                                                | None (stops cyclical sending)                          |
|                                                                | No change                                              |
| Value 1                                                        | 0-63, <b>0</b>                                         |
| Scene address (0-63)                                           |                                                        |
| Value 1 to retrieve/save the                                   | Retrieve                                               |
| scene                                                          | Save                                                   |
| Value 2                                                        | 0-63, <b>0</b>                                         |
| Scene address (0-63)                                           |                                                        |
| Value 2 to retrieve/save the                                   | Retrieve                                               |
| scene                                                          | Save                                                   |
| Cycle time = basis * factor                                    |                                                        |
| Basis                                                          | 0.1 s, <b>1 s</b> , 1 min, 1 h, 1 day                  |
| Factor (3-255)                                                 | 3-255, 10                                              |

#### **Communication objects**

You can select the following communication objects:

| Function      | Object name               | Туре   | Prio | Flags | Behaviour            |
|---------------|---------------------------|--------|------|-------|----------------------|
| Push-button X | Object A                  | 1 byte | Low  | WCT   | Transmit/<br>receive |
| Push-button X | Object B                  | 1 byte | Low  | WCT   | Transmit/<br>receive |
| Push-button X | Status feedback<br>object | 1 bit  | Low  | WC    | Receive              |

#### Change setpoint

You can change the setpoint for the integrated room temperature control unit by pressing a push-button. Whether this change affects the current operation mode or all operation modes depends on the setting you make on the "Control general - On what the setpoint adjustment has an effect" tab.

Schneid

You can also trigger setpoint adjustment using an external push-button or you send the values to the bus in order to change the setpoint for another push-button. There is a 1 bit object available for increasing the setpoint and a 1 bit object for reducing it.

| Push-button X               |                     |
|-----------------------------|---------------------|
| Parameter                   | Settings            |
| Select push-button function | Setpoint adjustment |

#### Status feedback

The status LED can:

- Be switched on or off continuously.
- Light up when pressed (for a long period), and go out when released.
- Flash.
- Display the status of the setpoint adjustment object.
- Display the status of the status feedback object.

#### Parameter

| Parameter           | Settings                                           |
|---------------------|----------------------------------------------------|
| Setpoint adjustment | Increase setpoint                                  |
|                     | Reduce setpoint                                    |
| Set step width      | 0.5 K                                              |
|                     | 1 K                                                |
| Trigger status LED  | Switched on                                        |
|                     | Switched off                                       |
|                     | From the setpoint adjustment object                |
|                     | From status feedback object                        |
|                     | Operation = ON / release = OFF                     |
|                     | Long operation = ON / release = OFF                |
|                     | Flashes                                            |
|                     | Flashes when obj. setpoint adjustm. not equal to 0 |
|                     | Flashes when obj. setpoint adjustment equals 0     |
|                     | Flashes when status feedback object equals 1       |
|                     | Flashes when status feedback object equals 0       |
|                     | Operation = flash / release = OFF                  |
|                     | Long operation = flash / release = OFF             |

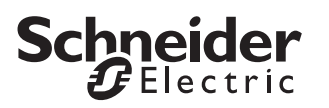

#### **Communication objects**

You can select the following communication objects:

| Function      | Object name       | Туре  | Prio | Flags | Behaviour |
|---------------|-------------------|-------|------|-------|-----------|
| Push-button X | Increase setpoint | 1 bit | Low  | WCT   | Transmit/ |
|               |                   |       |      |       | receive   |
| Push-button X | Reduce setpoint   | 1 bit | Low  | WCT   | Transmit/ |
|               |                   |       |      |       | receive   |

#### Toggle operation modes

Use this function to toggle operation modes with a single push-button.

| Push-button X               |                |
|-----------------------------|----------------|
| Parameter                   | Settings       |
| Select push-button function | Operation mode |

| Parameter           | Settings                                            |
|---------------------|-----------------------------------------------------|
| Number of operation | One                                                 |
| modes between which | Тwo                                                 |
| you want to toggle. | Three                                               |
|                     | Four                                                |
| Operation mode 1    | Comfort extension operation                         |
|                     | Comfort operation                                   |
|                     | Standby operation                                   |
|                     | Night operation                                     |
| Operation mode 2    | Comfort extension operation                         |
|                     | Comfort operation                                   |
|                     | Standby operation                                   |
|                     | Night operation                                     |
| Operation mode 3    | Comfort extension operation                         |
|                     | Comfort operation                                   |
|                     | Standby operation                                   |
|                     | Night operation                                     |
| Operation mode 4    | Comfort extension operation                         |
|                     | Comfort operation                                   |
|                     | Standby operation                                   |
|                     | Night operation                                     |
| Trigger status LED  | Switched on                                         |
|                     | Switched off                                        |
|                     | Operation = ON / release = OFF                      |
|                     | Flashes                                             |
|                     | Operation = flash / release = OFF                   |
|                     | Switched on in comfort extension opera-<br>tion     |
|                     | Switched on in comfort operation                    |
|                     | Switched on in standby operation                    |
|                     | Switched on in night operation                      |
|                     | Switched on in frost/heat protection oper-<br>ation |

Setting the parameters for the disable function for push-buttons

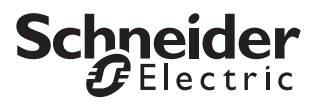

# Setting the parameters for the disable function for push-buttons

You can use the disable function to disable the pushbuttons in three different ways:

- 1.For each push-button separately
- 2.All push-buttons function like a predefined master push-button
- 3.Toggle between two local scenes.

You can determine whether disabling should occur when disable object = 0 or when disable object = 1.

When a disable function is activated via the disable object, all current push-button functions (including cyclical actions) are suppressed.

| Disable function for push-but-<br>tons |                                             |
|----------------------------------------|---------------------------------------------|
| Parameter                              | Setting                                     |
| Apply disable function                 | No                                          |
|                                        | Yes                                         |
| Set disable function                   |                                             |
| Execute disable function               | At object value 0                           |
|                                        | At object value 1                           |
| Type of blocking                       | Set separately for each push-<br>button     |
|                                        | All push-buttons function like master       |
|                                        | Toggle between two scenes (scene addresses) |

#### For each push-button separately

With this function you can disable each push-button individually. When a push-button is disabled, it does not execute a function when pressed.

| Disable function for push-but-<br>tons |                                         |
|----------------------------------------|-----------------------------------------|
| Parameter                              | Setting                                 |
| Type of blocking                       | Set separately for each push-<br>button |
| Push-button 1 disable                  | Yes                                     |
| Push-button 2 disable                  | No                                      |
| Push-button 3 disable                  |                                         |
| Push-button 4 disable                  |                                         |
| Include menu buttons in the lock       | Yes                                     |
|                                        | No                                      |

#### All push-buttons function like master

You can use this function to specify one push-button as a master push-button. When any push-button is pressed, the function that was parameterised for the master key is carried out.

| Disable function for push-but-<br>tons |                                       |
|----------------------------------------|---------------------------------------|
| Parameter                              | Setting                               |
| Type of blocking                       | All push-buttons function like master |
| Master push-button =                   | Push-button 1                         |
|                                        | Push-button 2                         |
|                                        | Push-button 3                         |
|                                        | Push-button 4                         |
| Include menu buttons in the lock       | Yes                                   |
|                                        | No                                    |

#### Toggle between two scenes (scene addresses)

With this action you can toggle between two scenes which are parameterised in the scene module. When any push-button is pressed, one or the other scene is retrieved in alternation.

The scene addresses entered must be known to the push-button's internal scene module, and must be identical to the scene addresses in the module. The scene addresses entered with this function are not transmitted to the bus.

#### Disable function for push-but-

| tons                             |                                             |
|----------------------------------|---------------------------------------------|
| Parameter                        | Setting                                     |
| Type of blocking                 | Toggle between two scenes (scene addresses) |
| First scene address              | 0-63, <b>0</b>                              |
| Second scene address             | 0-63, <b>1</b>                              |
| Include menu buttons in the lock | Yes                                         |
|                                  | No                                          |

#### **Communication objects**

| Function            | Object name    | Туре  | Prio | Flags | Behaviour |
|---------------------|----------------|-------|------|-------|-----------|
| Disable<br>function | Locking object | 1 bit | Low  | WC    | Receive   |
| function            |                |       |      |       |           |

Setting the parameters for scenes in the scene module

# Setting the parameters for scenes in the scene module

The push-button is fitted with its own scene module, which enables you to save up to eight scenes permanently. The saved scenes can be overwritten if you have parameterised a release for this purpose.

The entire scene function is controlled via the extension object (1 byte). The following objects are also available for sending scene values to the bus:

- An object for programming release
- Eight objects for values with 1 bit, 2 bit and 1 bytes

• One object (Actuator group 7) for values with 2 bytes You can set the time between the actuator read telegrams. This makes sense, e.g. when the anticipated re-

sponse can last a long time (line coupler, area coupler). If a read request is lost, or is not responded to, the current object value is saved in the scene (either through a read request, or written via an output). To check the correct saving procedure, you should retrieve the scene

last saved on the push-button. If this remains unchanged, the individual saving procedure has been completed free of errors. If there is a difference, this means that a read request was not responded to correctly.

If the push-button works through a scene, and a further scene is retrieved, the current process is interrupted and the last retrieved scene is worked through.

| Scene module                                             |                           |
|----------------------------------------------------------|---------------------------|
| Parameter                                                | Setting                   |
| Apply scene module                                       | No                        |
|                                                          | Yes                       |
| Save scenes                                              | Yes                       |
|                                                          | Yes, if enable object = 1 |
|                                                          | No                        |
| Time between 2 read telegrams<br>100 ms * factor (2-255) | 2-255, <b>10</b>          |

#### Specifying scene actuator groups

In this card, you can specify the data type of the eight actuator groups. Actuator group 7 is a special group which allows you to transmit values with 16 bits.

| Scene actuator groups                                                                                                    |                                                                                                    |
|----------------------------------------------------------------------------------------------------|----------------------------------------------------------------------------------------------------|
| Parameter                                                                                                    | Setting                                                                                                    |
| Object types of the actuator groups                                                                                                    |                                                                                                    |
| Actuator group 1<br>Actuator group 2<br>Actuator group 3<br>Actuator group 4<br>Actuator group 5<br>Actuator group 6<br>Actuator group 8 | Switch object<br>Value object (8 bit in steps)<br>Value object (8 bit stepless)<br>Priority object                                                                                                    |
| Actuator group 7<br>(also 16 bit possible)                                                                                               | Switch object<br>Value object (8 bit in steps)<br>Value object (8 bit stepless)<br>Priority object<br>Value object (16 bit without sign)<br>Value object (16 bit with sign)<br>Value object (16-bit floating point value) |

#### Specifying scene addresses and values

For each scene, you specify the scene address via which the scene on the extension object should be retrieved. You also specify the time between the individual scene telegrams.

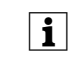

Make sure that you always enter unique scene addresses for this device, i.e. no scene address should be allocated more than once.

| Scene X                                                 |                  |
|---------------------------------------------------------|------------------|
| Parameter                                               | Setting          |
| Scene address (0-63)                                    | 0-63             |
| Time between scene telegrams<br>100 ms * factor (2-255) | 2-255, <b>10</b> |

Finally, specify the actuator groups and their values for this scene. These only remain valid up to the first time the scene is saved.

The value range which can be set depends on the data type set for the "scene actuator groups".

| Scene X - values |                               |
|------------------|-------------------------------|
| Parameter        | Setting                       |
| Value 1 sending  | ON telegram                   |
| Value 2 sending  | OFF telegram                  |
| Value 3 sending  | No telegram                   |
| Value 4 sending  | 0 % - 100 %                   |
| Value 5 sending  | 0-254                         |
| Value 8 sending  | Switch on with priority (11)  |
|                  | Switch off with priority (10) |
|                  | Remove priority (00)          |

Activating the time control

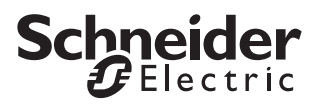

| Scene X - values               | ]                             |
|--------------------------------|-------------------------------|
| Parameter                      | Setting                       |
| Value 7 sending                | ON telegram                   |
|                                | OFF telegram                  |
|                                | No telegram                   |
|                                | 0 % - 100 %                   |
|                                | 0-254                         |
|                                | Switch on with priority (11)  |
|                                | Switch off with priority (10) |
|                                | Remove priority (00)          |
|                                | Send telegram                 |
| Value 7 sending (0-65535)      | 0-65535, <b>65535</b>         |
| Value 7 sending (-32768-32767) | -3276832767, <b>32767</b>     |
| Value 7 = basis * factor       |                               |
| Basis                          | 0,01327,68, <b>0,01</b>       |
| (possible values in brackets)  |                               |
| Factor (0-2047)                | 0-2047, <b>1000</b>           |

#### **Communication objects**

You can select the following communication objects:

| Function                | Object name           | Туре   | Prio | Flags | Behaviour            |
|-------------------------|-----------------------|--------|------|-------|----------------------|
| Save scenes             | Enable object         | 1 bit  | Low  | WC    | Receive              |
| Scene function          | Extension object      | 1 byte | Low  | WC    | Receive              |
| Switching               | Actuator group<br>1-8 | 1 bit  | Low  | WCT   | Transmit/<br>receive |
| Transmit value          | Actuator group<br>1-8 | 1 byte | Low  | WCT   | Transmit/<br>receive |
| Transmit value          | Actuator group 7      | 2 byte | Low  | WCT   | Transmit/<br>receive |
| Priority opera-<br>tion | Actuator group<br>1-8 | 2 bit  | Low  | WCT   | Transmit/<br>receive |

#### Activating the time control

Two time-switch channels are available, each with four programmable switch times, in order to trigger actions with minute-by-minute precision.

The push-button can be linked to an external clock via

- The date and time object
- The object for requesting time
- The object for labelling a working day / holiday

This link synchronises the internal clock.

After a reset, the time is set to 0:00, and the time symbol in the display flashes. If no time synchronisation is completed within 24 hours, switching commands can continue to be carried out or suppressed, depending on the setting. In this case, the time symbol also flashes.

| Time control     |          |
|------------------|----------|
| Parameter        | Settings |
| Use time control | Yes      |
|                  | Νο       |

#### Request time synchronisation via the bus

After a download or when the bus voltage is switched on, the push-button can transmit a telegram to the bus to request the current time and date. This synchronises the time and date in the push-button. Make the following settings:

- (1) "General" tab: For the "Receive date and time" parameter, select whether the data is received in one or two communication objects.
- (2) "Time control" tab: Set the "Request time synchronisation via the bus" parameter to "Yes".
- ③ "Time control" tab: For the "Behaviour when synchronisation fails" parameter, select whether the switching commands are carried out or suppressed.
- ④ Connect the objects "Time object input", "Date object input", "Date/time object input" and "Request time" to the corresponding objects of a year time switch.
- The function "Request time synchronisation via the bus" only works in conjunction with an appropriate year time switch.

| General               |                              |
|-----------------------|------------------------------|
| Parameter             | Settings                     |
| Receive date and time | In one communication object  |
|                       | In two communication objects |

# Time control Parameter Settings Request time synchronisation via the bus Yes No

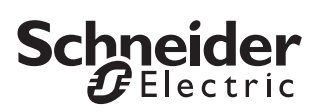

| Time control                         | ]                                           |
|--------------------------------------|---------------------------------------------|
| Parameter                            | Settings                                    |
| Behaviour when synchronisation fails | Switching commands are still<br>carried out |
|                                      | Switching commands are sup-<br>pressed      |

#### Use push-button as master clock

Set a push-button as the master clock in order to synchronise the time for other push-button (slave clocks).

Make the following settings:

- (1) "General" tab for the master clock: Set the parameter "Send time cyclically" to the value "Every minute", "Every hour" or "Daily".
- 2 "General" tab for the master clock: Select the format for the time that is sent.
- (3) "General" tab for the slave clocks: Set the parameter "Send time cyclically" to the value "No".
- (4) Connect the "Date/time object output" objects to each other, or the "Time object output" objects, as the case may be.
- 5 Set the time on the master clock.
- The time is synchronised on all the other push-buttons.
- This only applies to transmitting the time. The date is not transmitted to the bus and cannot be set with the menu buttons.

| General              |                           |
|----------------------|---------------------------|
| Parameter            | Settings                  |
| Send time cyclically | No                        |
|                      | Every minute              |
|                      | Every hour                |
|                      | Daily                     |
| Format of sent time  | Time format (3 byte)      |
|                      | Date/time format (8 byte) |

#### Parameters for the switching times

Time control is deactivated by default. Furthermore, it is initially not possible to specify the switching times via the control menu ( -:- is displayed)...

If you want to use time control, you have to overwrite the switching times once with an ETS download.

The following switching times are set by default:

- Switching time 1 = 06:00
- Switching time 2 = 12:00
- Switching time 3 = 18:00
- Switching time 4 = 22:00
- The switching times are not carried out until the i time has been set once via the control menu or via the time object.

When a change is made from a "holiday" to a "working day" or vice-versa:

The push-button carries out the last switch times that are programmed up to the current time, taking into account the new state.

| Time control                    | ]                                               |
|---------------------------------|-------------------------------------------------|
| Parameter                       | Settings                                        |
| Number of time switch channels  | 1                                               |
|                                 | 2                                               |
| Time channel 1 / Time channel 2 |                                                 |
| Number of switching times       | 1                                               |
|                                 | 2                                               |
|                                 | 3                                               |
|                                 | 4                                               |
| Actuator group                  | Switch object                                   |
|                                 | Value object (8 bit in steps)                   |
|                                 | Value object (8 bit continuous)                 |
|                                 | Priority object                                 |
|                                 | Value object (16-bit integer with-<br>out sign) |
|                                 | Value object (16-bit integer with sign)         |
|                                 | Value object (16-bit floating point value)      |

| Time channel X - switching time X  |                                             |
|------------------------------------|---------------------------------------------|
| Parameter                          | Settings                                    |
| Overwrite switching times          | Yes                                         |
|                                    | No                                          |
| Switching time X                   |                                             |
| Hour (0-23)                        | 0-23, <b>6, 12, 18, 22</b>                  |
| Minute (0-59)                      | 0-59, <b>0</b>                              |
| Execute switch time                | On working day                              |
|                                    | On holiday                                  |
|                                    | Always                                      |
| Value                              | ON telegram                                 |
|                                    | OFF telegram                                |
|                                    | <b>100 %</b> , 90 %, 80 %,, 0 %, 25 %, 75 % |
|                                    | 0-255, <b>255</b>                           |
|                                    | Switch on with priority (11)                |
|                                    | Switch off with priority (10)               |
|                                    | Remove priority (00)                        |
|                                    | 0-65535, <b>65535</b>                       |
|                                    | -32768 32767, <b>32767</b>                  |
| Value = base * factor              |                                             |
| Base (possible values in brackets) | 0.01, 327.68, <b>0.01</b>                   |
| Factor (0-2047)                    | 0-2047, <b>1000</b>                         |
| Select scene address internally    | 0-63. <b>No</b>                             |

#### Communication objects

You can select the following communication objects:

| Function          | Object name                | Туре   | Prio | Flags | Behaviour            |
|-------------------|----------------------------|--------|------|-------|----------------------|
| Time con-<br>trol | Time object input          | 3 byte | Low  | WC    | Receive              |
| Time con-<br>trol | Date object input          | 3 byte | Low  | WC    | Receive              |
| Time con-<br>trol | Date/time object<br>input  | 8 byte | Low  | WC    | Receive              |
| Time con-<br>trol | Time object out-<br>put    | 3 byte | Low  | СТ    | Transmit             |
| Time con-<br>trol | Date/time object<br>output | 8 byte | Low  | СТ    | Transmit             |
| Time con-<br>trol | Time request               | 1 bit  | Low  | СТ    | Transmit             |
| Time con-<br>trol | Working day/holi-<br>day   | 1 bit  | Low  | WCT   | Transmit/<br>receive |
| Time con-<br>trol | Switch object A/B          | 1 bit  | Low  | WCT   | Transmit/<br>receive |
| Time con-<br>trol | Value object A/B           | 1 byte | Low  | WCT   | Transmit/<br>receive |
| Time con-<br>trol | Value object A/B           | 2 byte | Low  | WCT   | Transmit/<br>receive |
| Time con-<br>trol | Priority object A/B        | 1 byte | Low  | WCT   | Transmit/<br>receive |

#### Communication object "Working day/holiday"

The value 1 (1 bit) switches the clock to "Working day" mode. The value 0 (1 bit) switches the clock to "Holiday" mode.

If the communication object "Working day/holiday" does not have a group address then the default value "0" is used. This means that the clock is in the "Holiday" mode..

Only the switching times parameterised for "On holiday" or "Always" are executed.

This object should be controlled by an appropriate year time switch.

# Getting to know and parameterising the room temperature control unit

Schneid

To activate the room temperature controller, you must set the "Use control" parameter to "Yes" in the "Control general" tab. Once you have done this, further configurable tabs are available. As for all parameters, the recommended settings are already specified here. However, you must check all parameters to make sure that they are set correctly and appropriately for your installation's local conditions.

| Control general |          |  |
|-----------------|----------|--|
| Parameter       | Settings |  |
| Use control     | Yes      |  |
|                 | Νο       |  |

# How the room temperature controller functions

There are many factors that can affect room temperature. The task of the control is to detect the actual temperature constantly, and to ensure that the heating or cooling system receives new information accordingly. The heating or cooling system converts this information and adjusts the room temperature to the preconfigured setpoints.

The actual temperature is continuously measured by the temperature sensor integrated into the push-button. However, you can also measure the temperature via an external sensor and transfer it to the controller via the bus, which then takes it fully or partially into account when assessing the actual temperature.

The controller can control the connected heating/cooling systems via corresponding switch telegrams or continuous correcting variables. In this way, both PI controls and 2-step controls can be parameterised.

Four operation modes (comfort, standby, night and frost/heat protection) for which setpoints can be set in each case are available for differentiated control with different requirements.

Additional functions of the room temperature control unit are comfort extension, shared/separate correcting variable output, selection of the operation mode after reset, offset of the setpoint temperatures, 1 bit/1 byte status objects, taking into account a temperature which has been measured separately, temperature drop detection, and valve protection.

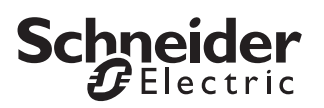

#### Setpoints and operation modes

Four operation modes are available to help you control the room temperature:

- Comfort mode Controls the room temperature when the room is being used.
- Standby mode Lowers temperature slightly when the room is not being used.
- Night operation Lowers temperature significantly, e.g. at night or over the weekend.
- Frost/heat protection Automatically switches on the heating or cooling when adjustable temperature threshold values are not reached or are exceeded.

The additional "comfort extension" operation mode acts in the same way as the comfort mode, but is exited automatically after a time period that you can set.

You can switch back and forth between these operation modes in different ways:

- Via the communication objects, by using the time control on the push-button, for example
- · Via the control menu

You can specify a setpoint for each operation mode. When changing the operation mode, the relevant setpoint for continued room temperature control is used. The setpoints for all operation modes, except for frost/ heat protection, can be manually altered within adjustable limits using the control menu on the push-button, or can be adjusted via the "Setpoint adjustment input" object. You can also specify whether setpoint adjustment affects

- The current operation mode only or
- All operation modes

## Setpoint adjustment affects current operation mode only

In this setting, the setpoint temperature of the current operation mode is changed. You can select whether or not the setpoint adjustment is retained after the operation mode is switched.

i

- The operation mode switch via frost/heat protec-
- $\blacksquare$  tion does not affect the setpoint adjustment.

### Setpoint adjustment maintained after change in operation mode = No

| Comfort = 2 °C | Comfort -> Standby ->Comfort | Comfort = 0 °C |
|----------------|------------------------------|----------------|
| Standby = 0 °C |                              | Standby = 0 °C |
| Night = 0 °C   |                              | Night = 0 °C   |
| Comfort = 2 °C | Comfort -> Frost protection- | Comfort = 2 °C |
| Standby = 0 °C | >Comfort                     | Standby = 0 °C |
| Night = 0 °C   |                              | Night = 0 °C   |

### Setpoint adjustment maintained after change in operation mode = Yes

| Comfort = 2 °C | Comfort -> Standby ->Comfort Comfort = 2 °C |
|----------------|---------------------------------------------|
| Standby = 0 °C | Standby = 0 °C                              |
| Night = 0 °C   | Night = 0 °C                                |
|                |                                             |

You can specify the setpoint adjustment directly via the "Setpoint adjustment input" object and the control menu. By comparison, you use the "Current setpoint temperature input" object to specify a new setpoint temperature. Setpoint adjustment is determined here by the difference between the current setpoint temperature and the object value.

#### Example 1

Heating, current operation mode = standby Limits of setpoint adjustment = +3 K/-3 K Setpoint adjustment: "Setpoint adjustment input" object = +3 °C

| Initial status          | Result                  |
|-------------------------|-------------------------|
| Comfort = 21 °C         | Comfort = 21 °C         |
| Standby = 19 °C         | Standby = 22 °C         |
| Night = 17 °C           | Night = 17 °C           |
| Frost protection = 7 °C | Frost protection = 7 °C |

#### Example 2

Heating, current operation mode = comfort Limits of setpoint adjustment = +5 K/-5 K New set value: object "Current setpoint temperature input" = +30 °C

| Initial status          | Result                  |
|-------------------------|-------------------------|
| Comfort = 21 °C         | Comfort = 26 °C         |
| Standby = 19 °C         | Standby = 19 °C         |
| Night = 17 °C           | Night = 17 °C           |
| Frost protection = 7 °C | Frost protection = 7 °C |

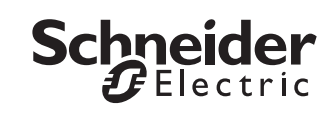

#### Setpoint adjustment affects all operation modes

In this setting, you not only change the setpoint temperature for the current operation mode, you change all the setpoint temperatures in the same way and at the same time. The only setpoint temperatures that are not affected are those for the frost/heat protection. These operation modes also specify the limits of the setpoint adjustment. It is therefore not possible to set setpoint temperatures lower than the frost protection or higher than the heat protection.

You can specify the setpoint adjustment directly via the "Setpoint adjustment input" object and the control menu. By comparison, you use the "Current setpoint temperature input" object to specify a new setpoint temperature. Setpoint adjustment is determined here by the difference between the current setpoint temperature and the "reference setpoint for calculating the setpoint adjustment".

#### Example 1

Cooling/heating Limits of setpoint adjustment = +3 K/-3 K Setpoint adjustment: "Setpoint adjustment input" object = +5 °C

| Initial status             | Result                  |
|----------------------------|-------------------------|
| Cooling:                   | Cooling:                |
| Heating protection = 35 °C | Heat protection = 35 °C |
| Night = 28 °C              | Night = <b>31</b> °C    |
| Standby = 26 °C            | Standby = 29 °C         |
| Comfort = 24 °C            | Comfort = 27 °C         |
| Heating:                   | Heating                 |
| Comfort = 21 °C            | Comfort = 24 °C         |
| Standby = 19 °C            | Standby = 22 °C         |
| Night = 17 °C              | Night = <b>20</b> °C    |
| Frost protection = 7 °C    | Frost protection = 7 °C |

#### Example 2

Cooling/heating Limits of setpoint adjustment = +10 K/-10 K Setpoint adjustment: "Setpoint adjustment input" object = +20 °C

| Initial status             | Result                  |
|----------------------------|-------------------------|
| Cooling:                   | Cooling:                |
| Heating protection = 35 °C | Heat protection = 35 °C |
| Night = 28 °C              | Night = <b>35</b> °C    |
| Standby = 26 °C            | Standby = 33 °C         |
| Comfort = 24 °C            | Comfort = <b>31</b> °C  |
| Heating:                   | Heating                 |
| Comfort = 21 °C            | Comfort = 28 °C         |
| Standby = 19 °C            | Standby = 26 °C         |
| Night = 17 °C              | Night = 24 °C           |
| Frost protection = 7 °C    | Frost protection = 7 °C |

#### Example 3

Cooling/heating Limits of setpoint adjustment = +3 K/-3 K New set value: object "Current setpoint temperature input" = 24 °C

Reference setpoint for calculating the setpoint adjustment = 21 °C Calculated setpoint adjustment = +3 °C

| Initial status             | Result                  |
|----------------------------|-------------------------|
| Cooling:                   | Cooling:                |
| Heating protection = 35 °C | Heat protection = 35 °C |
| Night = 28 °C              | Night = 31 °C           |
| Standby = 26 °C            | Standby = 29 °C         |
| Comfort = 24 °C            | Comfort = 27 °C         |
| Heating:                   | Heating                 |
| Comfort = 21 °C            | Comfort = 24 °C         |
| Standby = 19 °C            | Standby = 22 °C         |
| Night = 17 °C              | Night = 20 °C           |
| Frost protection = 7 °C    | Frost protection = 7 °C |

The active operating state of the controller is determined by the states of the communication objects: "Comfort", "Night reduction", "Frost/heat protection" and "Dewpoint alarm".

The highest priority when calculating the setpoints is the dewpoint alarm. If it occurs, heating continues to be possible but cooling is deactivated ("0" to the controller output). The dewpoint alarm is terminated when its communication object is set to "0".

After a reset, the operation mode you preconfigured is active. The corresponding setpoints then also apply. If the setpoint that was set is changed via the control menu and the value is higher or lower than the set limit, an acoustic signal can inform you of this (you can set this on the "Signal function" tab).

When a setpoint adjustment is received via the bus, the controller checks whether it lies within the parameterised limits, and if necessary, adjusts it to the corresponding limits.

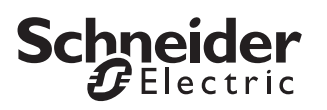

#### Comfort mode 🏠

The f symbol in the display indicates that the controller is in the "Comfort" operation mode. This operation mode is used to control the room temperature when the room is being used.

Comfort mode is active

- If (for example a presence detector) reports that someone is present via the "Comfort input" object. An external push-button is also an option.
- If you select the operation mode "Comfort" in the control menu.
- If you activate a push-button for which the push-button function operation mode = comfort mode was parameterised.

Ending the comfort mode via the "Comfort input" object (value = 0) results in the standby or night mode being activated. This is useful as an office application for central resetting, for example.

You can set the controller to automatically switch to this state after a reset or a download.

| Control general               | ]                     |
|-------------------------------|-----------------------|
| Parameter                     | Settings              |
| Operation mode after reset    | Comfort operation     |
|                               | Standby operation     |
|                               | Night operation       |
|                               | Frost/heat protection |
|                               | Last operation        |
| Operation mode after download | Comfort operation     |
|                               | Standby operation     |
|                               | Night operation       |
|                               | Frost/heat protection |

#### **Communication objects**

You can select the following communication objects:

| Function | Object name    | Туре  | Prio | Flags | Behaviour |
|----------|----------------|-------|------|-------|-----------|
| Control  | Comfort input  | 1 bit | Low  | WC    | Receive   |
| Control  | Comfort output | 1 bit | Low  | CRT   | Transmit  |

#### *Comfort extension* (symbol flashes)

Comfort extension is indicated by the flashing f symbol. The comfort extension operation mode is largely the same as the comfort mode. However, the comfort extension is exited automatically after a time period that you can set. It temporarily suppresses the night operation mode when the room is used for longer during the evening, for example.

You can access the comfort extension via:

- The control menu,
- A push-button (operation mode push-button function = comfort extension operation) or
- The bus (object "Comfort extension")

The parameterised time for the comfort extension runs to an end and can then be restarted by activating the comfort extension again in the control menu, for example.

If you select the comfort extension via the control menu, the for symbol flashes.

The comfort extension is terminated:

- When the parameterised time has elapsed.
- When the "Night operation", "Comfort" or "Standby" operation mode is selected in the control menu.

You can parameterise the controller so that, once the comfort extension has ended, the controller:

- · Switches to standby mode.
- Switches to night operation.
- Switches to the operation mode specified by the current value. A precondition for this is that the parameter "Termination of comfort extension via objects" is set to "No".

| Control general                                  |                               |
|--------------------------------------------------|-------------------------------|
| Parameter                                        | Settings                      |
| Duration of comfort extension                    | None                          |
|                                                  | Test mode (1 min)             |
|                                                  | 30 min to 4.0 h, <b>1.0 h</b> |
| Termination of comfort extension via<br>objects* | Yes                           |
| *Objects: comfort, standby, operation mode       | Νο                            |
| Operation mode after comfort extension           | Standby operation             |
|                                                  | Night operation               |
|                                                  | Current object values         |

#### **Communication objects**

| Function | Object name                   | Туре  | Prio | Flags | Behaviour |
|----------|-------------------------------|-------|------|-------|-----------|
| Control  | Comfort exten-<br>sion input  | 1 bit | Low  | WC    | Receive   |
| Control  | Comfort exten-<br>sion output | 1 bit | Low  | CRT   | Transmit  |

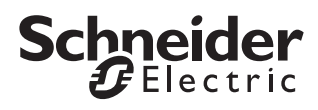

#### Standby operation

The  $\bigcirc$  symbol in the display indicates that the controller is in the "Standby" operation mode. This operation mode enables you to reduce or increase the room temperature to a parameterised level as soon as the room is no longer in use. A brief heating period or cooling period is triggered by the low difference in temperature to the comfort mode.

Standby operation is activated

- If all the operation mode objects equal "0", i.e. the operation modes "Dewpoint alarm", "Night reduction", "Frost/heat protection" or "Comfort" are inactive.
- If you select the operation mode "Standby" in the control menu.
- If you activate a push-button for which the push-button function operation mode = standby mode was parameterised.

You can set the controller to automatically switch to this state after a reset or a download.

| Control general               |                       |
|-------------------------------|-----------------------|
| Parameter                     | Settings              |
| Operation mode after reset    | Comfort operation     |
|                               | Standby operation     |
|                               | Night operation       |
|                               | Frost/heat protection |
|                               | Last operation        |
| Operation mode after download | Comfort operation     |
|                               | Standby operation     |
|                               | Night operation       |
|                               | Frost/heat protection |

#### Night operation )

The ) symbol in the display indicates that the controller is in the "night operation" mode. This operation mode enables you to reduce or increase the room temperature to a greater extent during the night or over the weekend. In this operation mode, you use a "1" telegram to switch via the "Night reduction" object.

The night operation mode is active when the comfort object is set to "0" and

- the "night reduction input" object is set to "1", or
- When you select "Night operation" mode in the control menu or
- If you push a push-button that was parameterised for the push-button function operation mode = night operation.

#### Night operation ends

- When the "Night reduction input" object is set to "0", or
- When the Comfort extension", "Comfort" or "Standby" operation mode is selected in the control menu.

You can set the controller to switch automatically to this state after a reset or after a download.

| Control general               | ]                               |
|-------------------------------|---------------------------------|
| Parameter                     | Settings                        |
| Operation mode after reset    | Comfort operation               |
|                               | Standby operation               |
|                               | Night operation                 |
|                               | Frost/heat protection           |
|                               | Last operation                  |
| Operation mode after download | Comfort operation               |
|                               | Standby operation               |
|                               | Night operation                 |
|                               | Frost/heat protection operation |

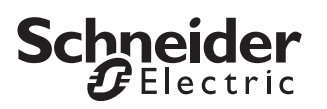

#### Frost/heat protection

The parameterised values for frost protection (e.g. +7°C) or heat protection (e.g. +35°C) are set as new setpoints with a "1" telegram to the "Frost/heat protection input" object. This prevents the room from becoming overheated or the heating from freezing. A "0" telegram terminates the "frost/heat protection" and the new operation mode is set again. The operation mode is the result of current information from the objects "Comfort extension input", "Comfort input" and "Night reduction input". If no change occurs, the previous operation mode is set. This does not apply when the "Dewpoint alarm" operation mode is also active.

On the "Display" tab, you can specify whether the user is allowed to adjust the operation mode during frost/ heat protection. "No" is the default setting here.

#### Dewpoint alarm

The dewpoint operation mode is used to switch off the cooling in all circumstances. A "1" telegram to the "Dewpoint alarm" object switches off the cooling when there is condensation in the cooler. This operation mode has the highest priority. A "0" telegram terminates the "dewpoint alarm" and the new operation mode is set. The operation mode is the result of current information from the objects "Comfort input" and "Night reduction input". If no change occurs, the previous operation mode is set.

#### Locking object

You can use the control's locking object to activate the frost/heat protection with priority.

Application: A push-button at the building's exit enables you to switch the system to the away setting, for example. In this case, the heating only comes on during extreme cold. If the window contacts are monitored and the windows are only closed after the away setting is activated, the frost/heat protection remains active anyway.

# Toggling between operation modes via 1 bit

The following shows toggling between operation modes via 1 bit. Different processes occur during toggling between operation modes, depending on the parameter "Adjust frost/heat protection operation mode".

| Display                              |          |
|--------------------------------------|----------|
| Parameter                            | Settings |
| Adjust operation mode during frost / | Yes      |
| heat protection                      | No       |

#### Adjust operation mode during frost / heat protection = No

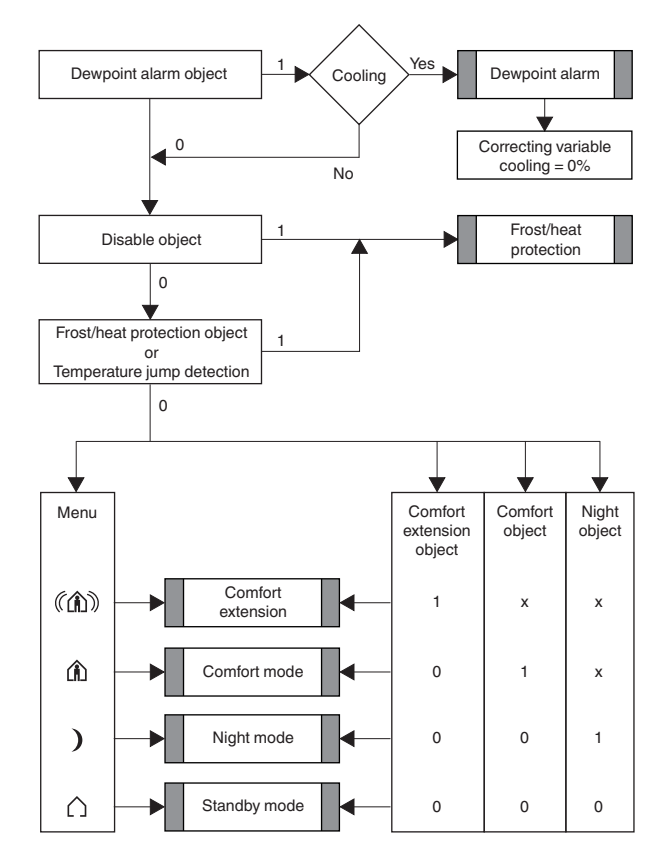

#### Adjust operation mode during frost / heat protection = Yes

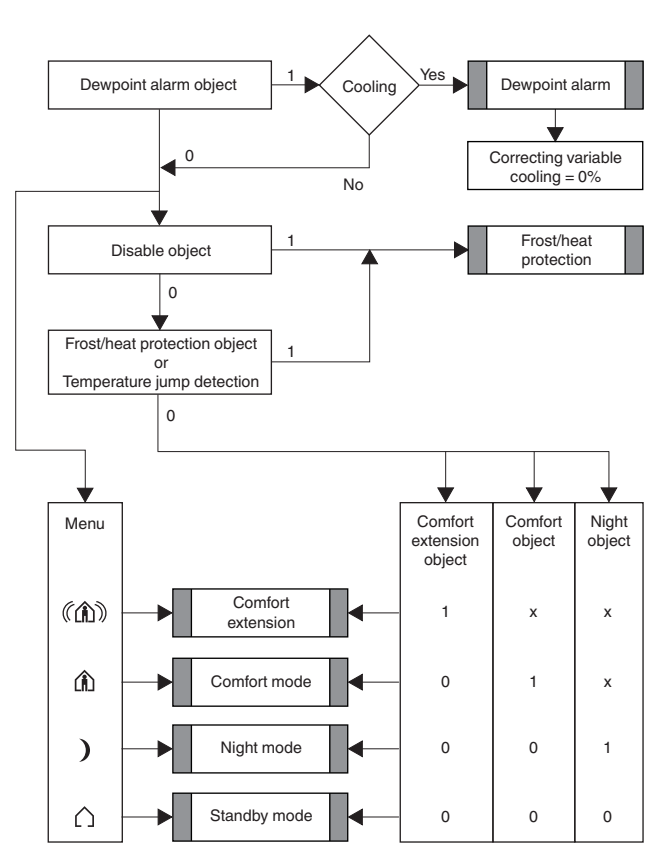

# Toggling between operation modes via 1 byte

The following shows toggling between operation modes via 1 byte. Different processes occur during toggling between operation modes, depending on the parameter "Adjust frost/heat protection operation mode".

# Display Parameter Settings Adjust operation mode during frost / Yes heat protection No

- "4" = Frost/heat protection
- "3" = Night reduction
- "2" = Standby
- "1" = Comfort

#### Adjust operation mode during frost / heat protection = No

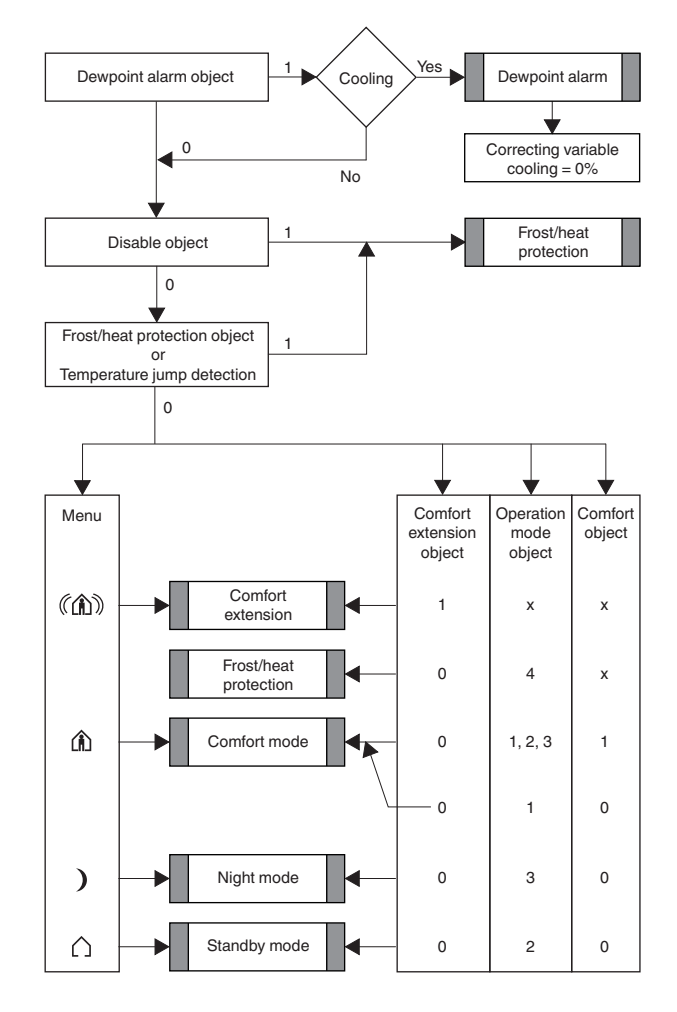

#### Adjust operation mode during frost / heat protection = Yes

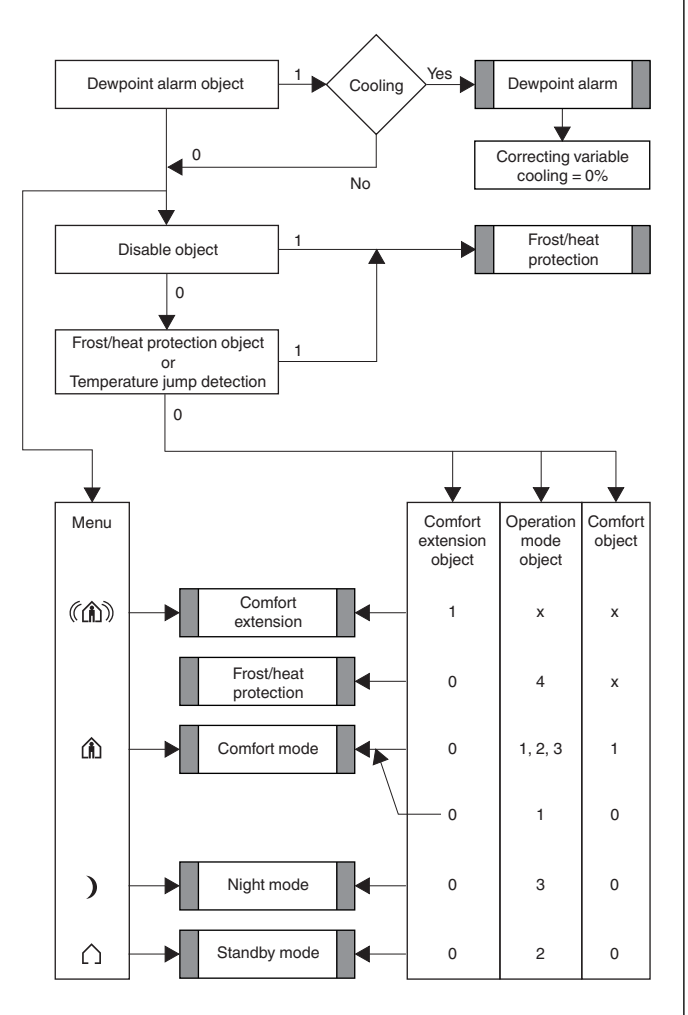

#### Heating and cooling

#### Heating

In the heating control mode, the current actual temperature is compared with the current setpoint temperature. If the actual temperature lies below the setpoint temperature, this difference is counteracted by issuing a correcting variable that does not equal "0".

Heating with constant correcting variables (e.g. EMO valve drive):

- Radiator/convector warm water heating
- · Underfloor warm water heating
- · 2-circuit underfloor warm water heating
- Air convectors

Heating with switching correcting variables (e.g. switch actuator):

- Electric convector
- Night storage heating
- · Ceiling heating

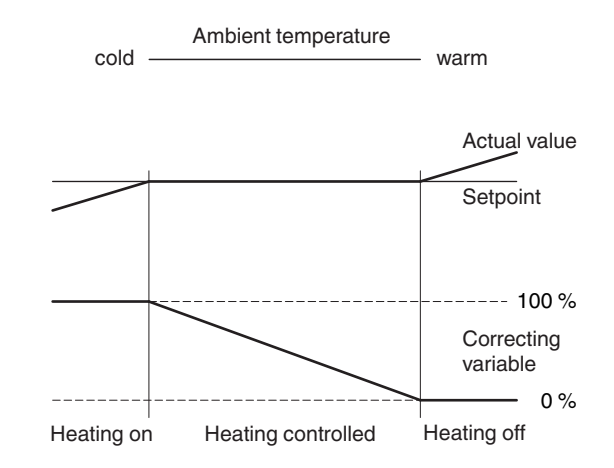

#### Cooling 🌞

In the cooling control mode, the current actual temperature is compared with the current setpoint temperature. If the actual temperature is more then the setpoint temperature, this difference is counteracted by issuing a correcting variable that does not equal "0".

Cooling with constant correcting variables (e.g. EMO valve drive):

- Cooling ceiling
- Air convectors

Cooling with switching correcting variables (e.g. switch actuator):

- Cooling ceiling
- Air convectors

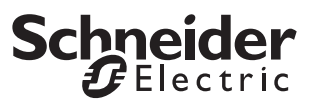

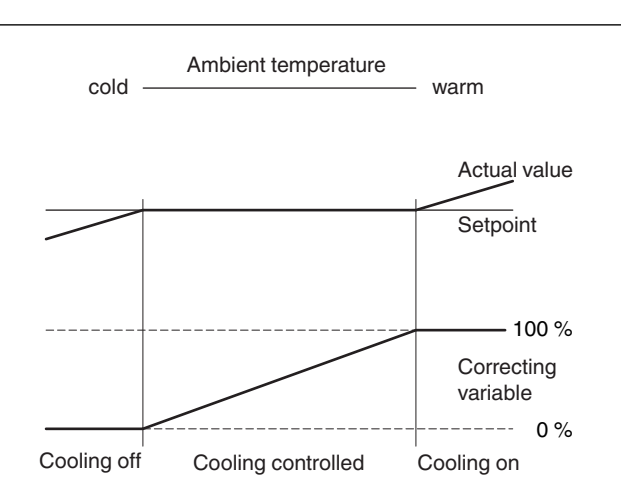

#### Heating and cooling

You can use the parameter "Switch between heating and cooling" to set whether heating and cooling are

- · Set automatically by the controller or
- Set externally via the "Heating/cooling" object

If you select the "Heating/cooling" object, you can only force the controller into the heating or cooling mode via the object value.

- If you have set the parameter "Switch between heating and cooling" to "Externally (via Heating/ cooling object)" then after a download or restoration of bus voltage, a read request is transmitted to the bus by the "Heating/cooling" object.
  - If the object does not receive any status feedback after a download, the controller switches to "Heating" and the object sends a "1" to the bus.
  - If the object does not receive any status feedback after bus voltage recovery, the controller switches to the last mode.
  - If the object receives a status feedback, the object's operation mode is set.

If automatic mode was selected, the controller decides which control mode is suitable based on the parameterised setpoints, the insensitive zone and the current actual temperature.

#### The insensitive zone

The insensitive zone prevents the controller from switching constantly between heating and cooling. For example, if a heater is used for heating, it has sufficient thermal energy after the valve has been closed to continue to heat the room above the setpoint temperature. If you have configured the heating and cooling setpoint temperatures to be the same, the insensitive zone is set to "0 K". The air conditioning unit cools immediately because the setpoint for cooling has been exceeded. The procedure repeats itself again and again. This error is displayed as "Er 2" in the display.

Another error occurs if the heating setpoint was set higher than the cooling setpoint. This is displayed as error message "Er 2" after a reset. The control remains inactive until you rectify the error in the ETS and re-load the parameters.

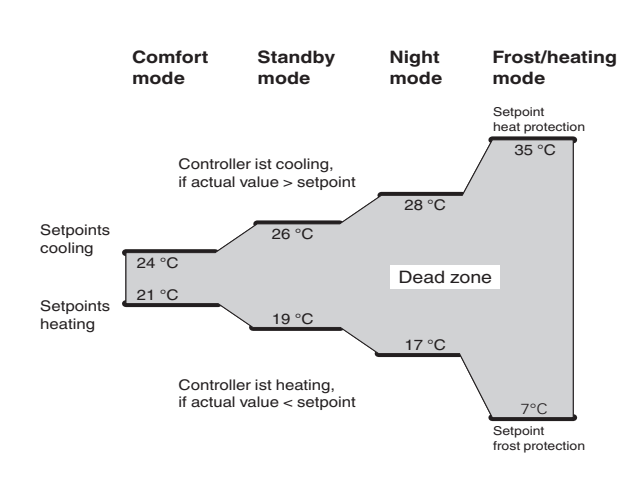

Heating and cooling with constant correcting variables (e.g. EMO valve drive):

- 2-pipe fan coil
- 4-pipe fan coil (with external switching between heating and cooling)
- 4-pipe fan coil (with automatic switching between heating and cooling)
- 1-circuit air conditioned ceiling
- · Cooling ceiling with combined warm water heating
- Cooling ceiling with combined underfloor heating
- Variable air volume

Heating and cooling with switching correcting variables (e.g. switch actuator):

- Cooling ceiling
- Air convectors

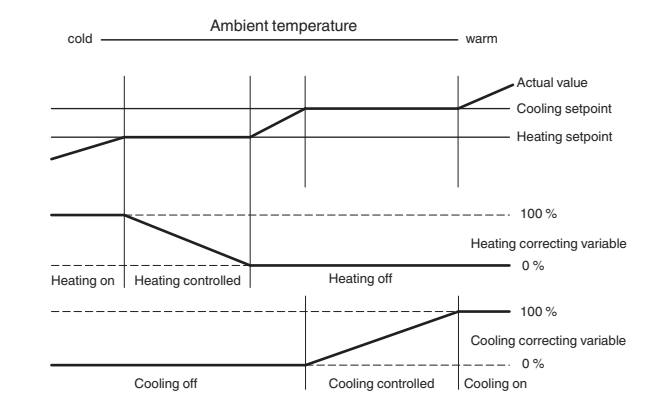

# Adjust the setpoint ranges for heating and cooling together

The difference between the two setpoints (heating and cooling) is interpreted as the insensitive zone. Example:

The upper and lower setpoint adjustment is 3 K respectively.

Actual value = 21 °C; Heating setpoint = 22 °C; Cooling setpoint = 24 °C, this results in an insensitive zone of 2 K.

If you now adjust the setpoint temperature downwards using the display, then the following values are displayed: 22,0; 21,5; 21,0; 20,5; 20,0; 19,5; 21,0.

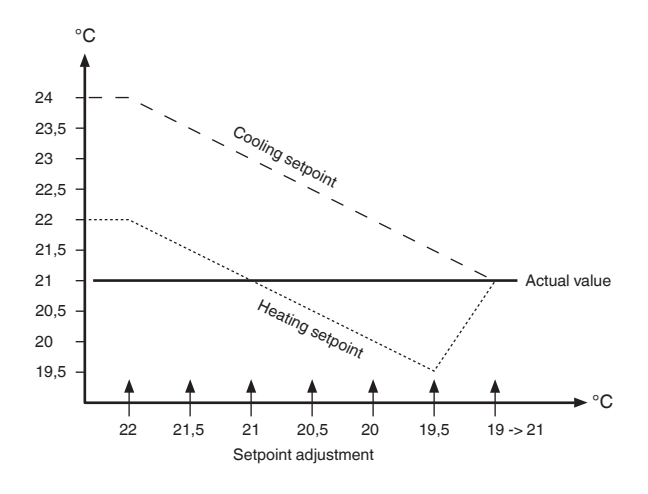

The jump from 19.5 to 21.0 can be explained by the fact that the cooling setpoint is relevant now because the actual temperature is more than or the same as the cooling setpoint temperature. Depending on the setting, this setpoint adjustment affects all the operation modes or just the current operation mode.

Setting "Setpoint adjustment affects current operation mode only": If comfort mode is currently activated, you can adjust the comfort setpoints for heating and cooling together, but you can not adjust the values for standby or night operation.

#### Two-stage heating or cooling

In order to shorten the heat-up phase with slow heating systems (e.g. underfloor heating), a second, more responsive heating system that heats up faster during the long start-up period of the main system (basic level) is frequently used.

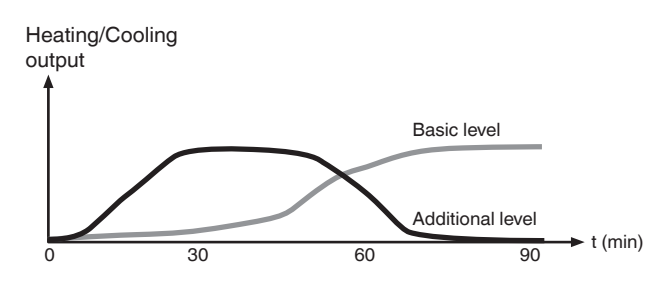

The same behaviour applies with cooling systems.

The additional level, which is controlled via 2-step control, remains switched on until a parameterised interval below the basic level is reached (e.g. 2 K), and then switches off. Only the basic level then remains switched on.

Example:

- Setpoint temperature: 21 °C
- Interval between basic level additional level: 2 K
- Hysteresis of additional level: 1 K

The additional level remains switched on until "Setpoint temperature minus interval" (21 °C - 2 K = 19 °C) is reached. The additional level is then switched off.

It is only switched on again when the actual temperature is lower than the "setpoint temperature minus interval minus hysteresis" (21 °C - 2 K - 1 K = 18 °C).

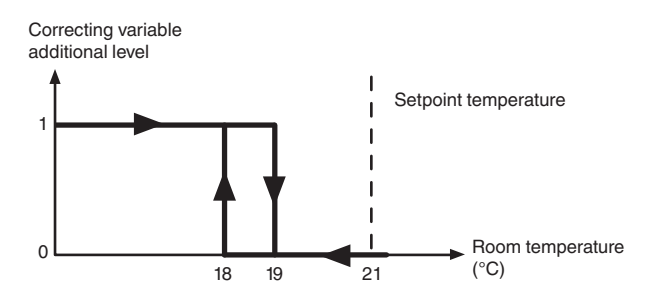

The push-button displays the active basic level with a "1" and the active additional level with a "2".

#### Display

On the display, a symbol can show either the current controller status or whether heating or cooling is activated.

#### Display heating and cooling symbol = shows current controller status

| Display           | Mode                                                     |
|-------------------|----------------------------------------------------------|
| <u>}}}}</u>       | Heating active, correcting variable ≠0                   |
|                   | Cooling active, correcting variable ≠0                   |
| 1 2<br>(below the | 1 = Heating/cooling active, correcting variable $\neq 0$ |
| symbols)          | For two-stage heating/cooling                            |
|                   | 1 = Basic level active, correcting variable $\neq 0$     |
|                   | 2 = Basic level and additional level active, correcting  |
|                   | variable ≠0                                              |
|                   | Insensitive zone, correcting variables = 0               |

Display heating and cooling symbol = shows heating/cooling

| ing               |                                                          |
|-------------------|----------------------------------------------------------|
| Display           | Mode                                                     |
| <u>}}}}</u>       | Heating                                                  |
| *                 | Cooling                                                  |
| 1 2<br>(below the | 1 = Heating/cooling active, correcting variable $\neq 0$ |
| symbols)          | For two-stage heating/cooling:                           |
|                   | 1 = Basic level active, correcting variable $\neq 0$     |
|                   | 2 = Basic level and additional level active, correcting  |
|                   | variable ≠0                                              |

#### **Controller types**

The room temperature control unit transmits correcting variables to the bus via various communication objects, which you can use to control different controller types with switching commands or by specifying percentage values:

- Continuous 2-step control
- Switching 2-step control
- Continuous PI control
- Switching PI control

#### Continuous and switching 2-step control

The 2-step control is the simplest type of control. The heating switches on as soon as the actual temperature falls below a specific value, and switches off as soon as the setpoint temperature has been exceeded.

#### Switching 2-step control:

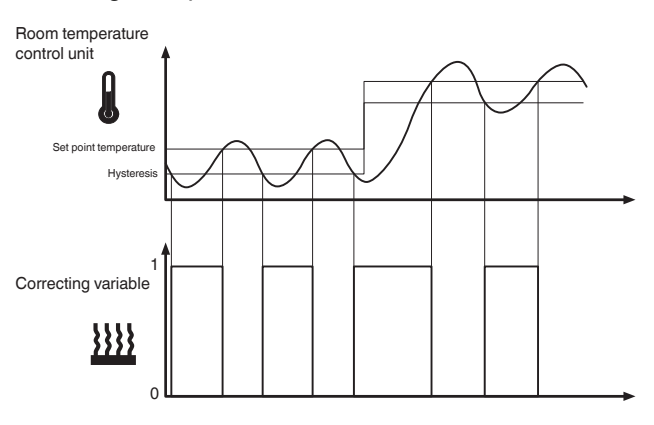

#### Continuous 2-step control:

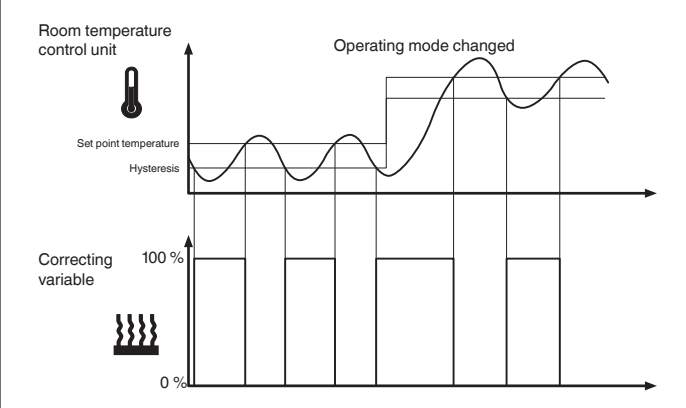

The disadvantage of simple control, in contrast to its advantage, is that the room temperature is not constant but changes continuously, reducing comfort particularly when heating and cooling systems are slow to react. To counteract this effect, you can set a sufficiently small hysteresis. However, this leads to an increase in switching frequency, and therefore to increased wear of the drives.

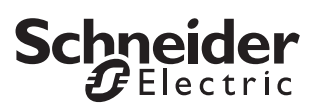

The temperature overshoot above or below the hysteresis apparent in the diagram is caused when the heating/cooling system continues to emit heat or cold into the room after it has been switched off.

#### Setting rules for the 2-step control

"Hysteresis of the 2-step control" parameter:

- Small hysteresis:
- Leads to small fluctuations, but frequent switching. • Large hysteresis:

Leads to large fluctuations, but infrequent switching.

**i** In general, due to the influences of the heating system and the room, the temperature fluctuations in the room are significantly higher than the hysteresis.

#### Continuous and switching PI control

For the PI control, the correcting variable is calculated from a proportional and an integral share. The calculation is governed by parameters such as:

- Temperature difference between actual value and setpoint
- Proportional range
- Reset time

In this way, the controller can correct the room temperature quickly and accurately. The corresponding correcting variable is transferred via a 1 bit/1 byte value to the bus.

The standard control parameters for the most common system types are already installed in the controller:

- · Warm water heating
- Underfloor heating
- Electric heating
- Fan convector
- Split unit
- Cooling ceiling

You can also set the control parameters for the proportional range and the reset time manually, but you should know exactly which actuators are connected and the control conditions in the room.

#### **Continuous PI control**

For the continuous PI control, the corresponding 1 byte correcting variable is transmitted 0-100% directly via the bus to the heating actuator or an EMO valve drive, which convert the correcting variable directly to a degree of opening. However, this is only transmitted when the newly calculated correcting variable has changed by a specified percentage.

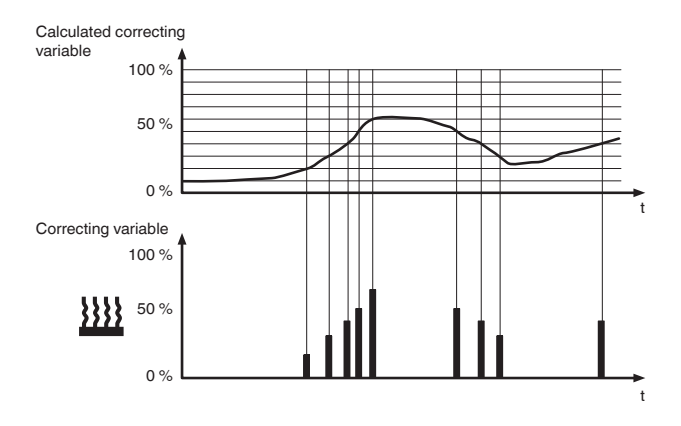

#### Switching PI control (PWM)

With the switching PI control, also known as the PWM control, the correcting variables calculated by the controller (0-100%) are converted into a pulse-width modulation (PWM). Within a constant, defined cycle time, the control actuator is opened ("1") and then closed again ("0") for the calculated percentage period. For example, when a correcting variable of 25% is calculated for a cycle time of 12 minutes, a "1" is transmitted at the beginning of the cycle time, and a "0" is transmitted after three minutes (= 25% of 12 minutes)

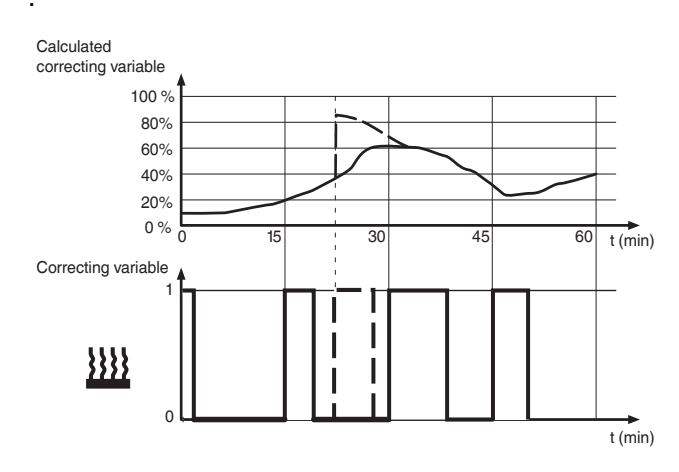

When the setpoint temperature changes, the controller recalculates the required correcting variable and transmits it still within the current cycle (broken line).

#### Setting rules for the PI control

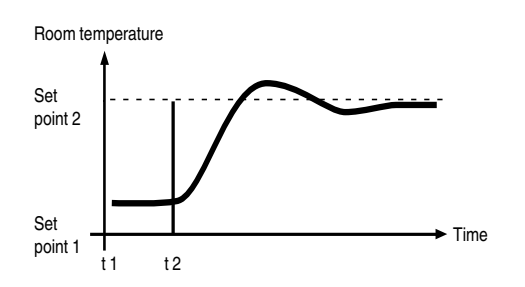

In general:

- Large system increases (e.g. high heating output, steep characteristic curves for valves) are controlled with large proportional ranges.
- Slow heating systems (e.g. underfloor heating) are controlled with high-level reset times.

If no satisfactory control result is achieved by selecting an appropriate heating or cooling system, you can improve the adaptation "via control parameters":

- Small proportional range: Large overshoot for setpoint changes (also continuous oscillation under certain circumstances), rapid adjustment to the setpoint.
- Large proportional range: No (or little) overshooting, but slow adjustment.
- Short reset time: Rapid correction of control deviations (ambient conditions), risk of continuous oscillation.
- Long reset time: Slow correction of control deviations.

The framework conditions for setting the cycle time are as follows:

- For small values, the switching frequency and the bus load are increased.
- For large values, temperature fluctuations are created in the room.
- A short cycle time for rapid heating systems (e.g. electric heating).
- A long cycle time for slow heating systems (e.g. underfloor warm water heating).

#### Examples

Warm water radiator heating with motorised valve drives:

| Parameter                                   | Setting                                                                                                    |
|---------------------------------------------|----------------------------------------------------------------------------------------------------|
| Controller type                             | Heating                                                                                                    |
| Correcting variable output                  | Continuous PI control                                                                                                    |
| Adjust the controller to the heating system | Warm water heating<br>(5 K/150 min)                                                                                                    |
|                                             | Formation         Controller type         Correcting variable out-         put         Adjust the controller to         the heating system |

#### Cooling ceiling with motorised valve drives:

| Characteristics | Parameter                                   | Setting                                                   |
|-----------------|---------------------------------------------|-----------------------------------------------------------|
| Cooling only    | Controller type                             | Cooling                                                   |
|                 | Correcting variable out-<br>put             | Continuous PI control                                     |
|                 | Adjust the controller to the cooling system | Adjustment via control parameter                          |
|                 | Cooling proportional range                  | Approx. 5 K (depending on the application)                |
|                 | Reset time for cooling                      | Approx. 240 min. (de-<br>pending on the applica-<br>tion) |

#### Switching electric radiator heating:

| Characteristics Parameter Setting |                          |                      |
|-----------------------------------|--------------------------|----------------------|
| Heating only                      | Controller type          | Heating              |
|                                   | Correcting variable out- | Switching PI control |
|                                   | put                      |                      |
|                                   | Adjust the controller to | Electric heating     |
|                                   | the heating system       | (4 K/100 min)        |

Air conditioning with 4-duct (2-circuit) air convector system (e.g. switching valve drives):

| Characteristics   | Parameter                | Setting                   |
|-------------------|--------------------------|---------------------------|
| Heating or cool-  | Controller type          | Heating and cooling       |
| ing as required,  | Correcting variable out- | e.g. switching PI control |
| with automatic    | put - heating            |                           |
| switching         | Adjust the controller to | Air convector             |
|                   | the heating system       | (4 K/90 min)              |
|                   | Correcting variable out- | e.g. switching PI control |
|                   | put - cooling            |                           |
|                   | Adjust the controller to | Air convector             |
|                   | the cooling system       | (4 K/90 min)              |
| e.g. automatical- | Switch between heating   | automatically via the     |
| ly switch be-     | and cooling              | controller                |
| tween heating     |                          |                           |
| and cooling       |                          |                           |

#### Temperature limitation using shading facility:

| Characteristics | Parameter                | Setting                  |
|-----------------|--------------------------|--------------------------|
| Cooling only    | Controller type          | Cooling                  |
|                 | Correcting variable out- | Switching 2-step control |
|                 | Hysteresis               | Large (e.g. 2 K)         |

#### Setting the room temperature control unit

#### Setting the general control parameters

Set the control first. Then specify which control type you want to plan.

Specify

- Whether and how the comfort extension should function, and which operation mode the device should go to after a reset.
- Whether setpoint adjustments via the control menu should be saved, or whether each setpoint you set should apply again when the operation mode is changed.
- How large a setpoint adjustment is allowed.
- Whether the setpoint adjustment affects the current operation mode only or all operation modes.

| Control general                               |                                              |
|-----------------------------------------------|----------------------------------------------|
| Parameter                                     | Setting                                      |
| Use controller control                        | Yes                                          |
|                                               | No                                           |
| Controller type                               | Heating                                      |
|                                               | Cooling                                      |
|                                               | Heating and cooling                          |
| Duration of comfort extension                 | None                                         |
|                                               | Test mode (1 min)                            |
|                                               | 30 min to 4.0 h, <b>1.0 h</b>                |
| Termination of comfort extension via objects* | Yes                                          |
| *Objects: comfort, standby,<br>operation mode | Νο                                           |
| Operation mode after comfort                  | Standby operation                            |
| extension                                     | Night operation                              |
|                                               | Current object values                        |
| Operation mode after reset                    | Comfort operation                            |
|                                               | Standby operation                            |
|                                               | Night operation                              |
|                                               | Frost/heat protection operation              |
|                                               | Last operation                               |
| Operation mode after download                 | Comfort operation                            |
|                                               | Standby operation                            |
|                                               | Night operation                              |
|                                               | Frost/heat protection operation              |
| On what the setpoint adjustment               | Current operation mode                       |
| has an effect                                 | All operation modes                          |
| Setpoint adjustment maintained                | Yes                                          |
| after change in operation mode                | No                                           |
| Max. upper setpoint adjustment                | 0 - 10 K, <b>3 K</b>                         |
| Max. lower setpoint adjustment                | 0 - 10 K, <b>3 K</b>                         |
| Switch between heating and                    | Automatically (via the controller)           |
| cooling                                       | Externally (via heating/cool-<br>ing object) |
| Heating/cooling read request                  | Yes                                          |
| after bus voltage recovery                    | No                                           |
| Waiting time after switching-over             | Yes                                          |
| (heating/cooling)                             | No                                           |
| Waiting time (1-60 min)                       | 1 60, <b>10</b>                              |
|                                               |                                              |

If you have parameterised the "**Heating and cooling**" controller type, either the controller automatically switches between heating and cooling or it is done by the "Heating/cooling" object accordingly.

If the controller switches automatically between heating and cooling, the controller is either in heating or cooling mode. The correcting variable of the non-active mode is switched to 0% (off).

When switching externally, switch to the heating mode with a "1" telegram, and to cooling mode with a "0" telegram.

If the same transmitting group address is used for the correcting variables for heating and cooling, the "0" telegrams of the non-active controller type are automatically suppressed.

#### Setting the operation mode and status

Here you can set whether to toggle between operation modes via 1 bit or 1 byte. Additionally, you define the 1 bit status object here.

If you want to display the system's status using visualisation software, there is one 1 byte status object and one 2 byte status object available for this purpose.

| Setting                        |
|--------------------------------|
| 1 bit                          |
| 1 byte                         |
| Bit 0: Comfort                 |
| Bit 1: Standby                 |
| Bit 2: Night operation         |
| Bit 3: Frost/heat protection   |
| Bit 4: Dewpoint alarm          |
| Bit 5: Heating (1)/cooling (0) |
| Bit 6: Controller inactive     |
| Bit 7: Frost alarm (1)         |
|                                |

Structure of the 1 byte status object:

- Bit 0 Comfort (1/0)
- Bit 1 Standby (1/0)
- Bit 2 Night operation (1/0)
- Bit 3 Frost/heat protection (1/0)
- Bit 4 Dewpoint alarm 1/0
- Bit 5 Heating (1)/cooling (0)
- Bit 6 Controller inactive (1/0)
- Bit 7 Frost alarm (1/0)

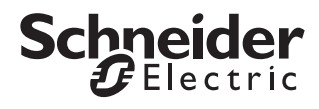

| Struc                      | ture of the 2 byte status object:                             | Setpoints                                                |                                     |
|----------------------------|---------------------------------------------------------------|----------------------------------------------------------|-------------------------------------|
| Bit 00                     | Error (1/0)                                                   | Parameter                                                | Setting                             |
| Bit 01                     | * (0)                                                         | Reference value for calculating                          | 5.0 - 40                            |
| Bit 02<br>Bit 03           | * (0)<br>* (0)                                                | the setpoint adjustment*                                 | 21.0 °C                             |
| Bit 04<br>Bit 05           | Additional heating level (1/0) * (0)                          | *based on object "Current<br>setpoint temperature input" |                                     |
| Bit 06                     | * (0)                                                         | Heating                                                  |                                     |
| Bit 07                     | Heating inactive (1/0)                                        | Comfort setpoint                                         | 5.0 - 40                            |
| Bit 08<br>Bit 09           | Heating (1)/cooling (0) * (0) Additional explicit layer (1/0) | Standby setpoint                                         | 5.0 - 40                            |
| Bit 10<br>Bit 11<br>Bit 12 | Cooling inactive (1/0)<br>Dewpoint alarm (1/0)                | Night setpoint                                           | 5.0 - 40<br><b>17.0</b> °C          |
| Bit 13<br>Bit 14           | Frost alarm (1/0)<br>Temperature alarm (1/0)                  | Frost protection setpoint                                | 0 - 15 °<br><b>7.0</b> ° <b>C</b> : |
| Bit 15                     | * (0)                                                         | Cooling                                                  |                                     |
| *not su                    | ipported                                                      | Comfort setpoint                                         | 5.0 - 40<br><b>24.0</b> ° <b>C</b>  |
|                            |                                                               | Standby setpoint                                         | 5.0 - 40                            |

#### Setting the setpoints

For each operation mode, there is a setpoint available for temperature control when changing operation mode automatically or manually. You have to specify this setpoint. You can change the setpoint manually via the control menu on the push-button within setpoint adjustment (see "Control general" tab). There is no setpoint adjustment for frost or heat protection.

#### Reference value for calculating the setpoint adjustment:

This parameter is only activated if the setpoint adjustment is to affect all operation modes equally ("Control general" tab). If you specify a new setpoint temperature via the object "Current setpoint temperature input", the setpoint adjustment is calculated as the difference between the reference value and the object value.

#### Example

Cooling/heating

Limits of setpoint adjustment = +3 K/-3 K New set value: object "Current setpoint temperature input" = 24 °C Reference setpoint for calculating the setpoint adjustment = 21 °C Calculated setpoint adjustment = +3 °C

| Initial status             | Result                  |
|----------------------------|-------------------------|
| Cooling:                   | Cooling:                |
| Heating protection = 35 °C | Heat protection = 35 °C |
| Night = 28 °C              | Night = 31 °C           |
| Standby = 26 °C            | Standby = 29 °C         |
| Comfort = 24 °C            | Comfort = 27 °C         |
| Heating:                   | Heating                 |
| Comfort = 21 °C            | Comfort = 24 °C         |
| Standby = 19 °C            | Standby = 22 °C         |
| Night = 17 °C              | Night = <b>20</b> °C    |
| Frost protection = 7 °C    | Frost protection = 7 °C |
|                            |                         |

| Parameter                                                | Setting                                                                             |
|----------------------------------------------------------|-------------------------------------------------------------------------------------|
| Reference value for calculating the setpoint adjustment* | 5.0 - 40 °C in 0.5 degree steps,<br>21.0 °C = 69.8 °F                               |
| *based on object "Current<br>setpoint temperature input" |                                                                                     |
| Heating                                                  |                                                                                     |
| Comfort setpoint                                         | 5.0 - 40 °C in 0.5 degree steps,<br>21.0 °C = 69.8 °F                               |
| Standby setpoint                                         | 5.0 - 40 °C in 0.5 degree steps,<br>19.0 °C = 66.2 °F                               |
| Night setpoint                                           | 5.0 - 40 °C in 0.5 degree steps,<br>17.0 °C = 62.6 °F                               |
| Frost protection setpoint                                | 0 - 15 °C in 1.0 degree steps,<br><b>7.0 °C = 44.6</b> ° <b>F</b>                   |
| Cooling                                                  |                                                                                     |
| Comfort setpoint                                         | 5.0 - 40 °C in 0.5 degree steps,<br><b>24.0</b> ° <b>C = 75.2</b> ° <b>F</b>        |
| Standby setpoint                                         | 5.0 - 40 °C in 0.5 degree steps,<br><b>26.0</b> ° <b>C</b> = <b>78.8</b> ° <b>F</b> |
| Night setpoint                                           | 5.0 - 40 °C in 0.5 degree steps,<br><b>28.0</b> ° <b>C = 82.4</b> ° <b>F</b>        |
| Heat protection setpoint                                 | 18 - 40 °C in 1.0 degree steps,<br>35.0 °C = 95.0 °F                                |

#### Correct and send actual temperature

The actual temperature is affected by the following:

- Actual temperature inside (measured by internal sensors)
- · Actual temperature outside (measured by external temperature sensors)
- Combination of internal and external actual temperature

You can set the temperature difference (the last difference transmitted compared to the current actual temperature) at which the actual temperature is transmitted, and the interval at which it should automatically be transmitted (e.g. to visualisation software).

Here, you can also set a correction value for the temperature sensor installed in the room temperature control unit. This is useful if it is installed in an unsuitable place in the room where the temperature is different from other places in the room (e.g. due to a draught or heat sources nearby), for example. The following formula applies:

Actual temperature = measured temperature + correction value

If you also use an external temperature sensor, you can set the percentage proportion at which the external actual temperature should be included in the current actual temperature. The external value is received via the "Current actual temperature input" object, read by the room temperature control unit and calculated according to the set weighting. The "Current actual temperature input" object is then overwritten by the calculated actual value.

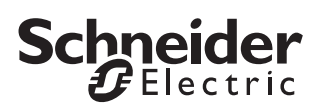

You can set the system to monitor the actual external temperature cyclically. If the controller does not receive any new values during this time, a read request is sent. If no new value is received in response to this, the actual external temperature is equalised with the actual internal temperature.

If you do not want the system to monitor the actual external temperature, set the value here to "0".

# Actual temperature (resulting)ParameterSettingCorrect internal actual temperature<br/>Factor (-128 ... 127) \* 0.1 K-128 ... 127, 0Take actual external temperature<br/>to the balance of the balance of the

| partially into account              |                            |
|-------------------------------------|----------------------------|
| Monitor actual external temperature | 0 255, <b>60</b>           |
| every min (0-255)                   |                            |
| Send actual temperature if          | No                         |
| difference is K                     | 0.1 to 2.0 K, <b>0.2 K</b> |
| Send actual temperature             | No                         |
| every min                           | 3 to 60 min, <b>10 min</b> |

#### Set temperature drop detection

When temperature drop detection is switched on, the room temperature control unit checks whether the temperature has changed by the set temperature difference within three minutes. If this is the case, the system switches to frost/heat protection mode for a period that you can set. After this time has elapsed, the controller switches back to the operation mode that was set previously.

You can set which temperature value or sensor the temperature for the measurement is taken from.

If using an external sensor, the actual temperature can consist of the temperature measured by the room temperature control unit and the external temperature, depending on the parameterised weighting (see "Correcting and setting the actual temperature").

| Temperature jump                                                                            | ]                                          |
|---------------------------------------------------------------------------------------------|--------------------------------------------|
| Parameter                                                                                   | Setting                                    |
| Temperature jump detection                                                                  | No                                         |
|                                                                                             | +/- 0.2 K / 3 min<br>+/- 4.0 K / 3 min     |
| Duration of the frost/heat protec-<br>tion in event of temperature jump<br>(10-60 min)      | 10 - 60 min, <b>20 min</b>                 |
| Frost protection during heating<br>operation<br>Heat protection during cooling<br>operation |                                            |
| Temperature measurement                                                                     | Of actual internal temperature             |
|                                                                                             | Of actual external temperature             |
|                                                                                             | Of actual internal or external temperature |
|                                                                                             | Of (resulting) internal temper-<br>ature   |

## Set closed-loop control for heating and additional level

This tab only appears if you set the "heating" or "heating and cooling" control type in the "Control general" tab. Here, you can set which heating control type should be activated. For PI controls, you can select between five standard system types, for which the recommended parameters have already been preconfigured. However, if you have sufficient specialised knowledge, you can also set the control parameters as required.

For 2-step control, set the hysteresis here.

| Control heating                                  |                                      |
|--------------------------------------------------|--------------------------------------|
| Parameter                                        | Setting                              |
| Basic level                                      |                                      |
| Direction of the controller                      | Normal                               |
|                                                  | Inverted                             |
| Correcting variable output                       | PI control (switching)               |
|                                                  | PI control (continuous)              |
|                                                  | 2-step control (switching)           |
|                                                  | 2-step control (continuous)          |
| Select heating system                            | Adjustment via control parameter     |
|                                                  | Warm water heating<br>(5 K/150 min)  |
|                                                  | Underfloor heating (5 K/<br>240 min) |
|                                                  | Electric heating (4 K/100 min)       |
|                                                  | Air convector (4 K/90 min)           |
|                                                  | Split unit (4 K/90 min)              |
| Hysteresis                                       | 0.3 K - 2.0 K, <b>0.5 K</b>          |
| Proportional range for heating in 0.1 K (10-255) | 10 - 255, <b>40</b>                  |
| Reset time for heating (1-255 min)               | <b>No</b> , 1 - 255                  |

#### Here, specify the settings for the second heating level.

| Control heating             |                             |
|-----------------------------|-----------------------------|
| Parameter                   | Setting                     |
| Use additional level        | Yes                         |
|                             | No                          |
| Direction of the controller | Normal                      |
|                             | Inverted                    |
| Correcting variable output  | 2-step control (switching)  |
|                             | 2-step control (continuous) |
| Interval                    | 10 100, <b>20</b>           |
| Factor (10 100) * 0.1 K     |                             |
| Hysteresis                  | 0.3 K - 2.0 K, <b>0.5 K</b> |

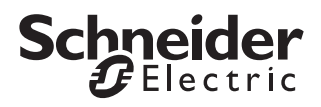

#### Set control cooling and additional level

This tab only appears if you set the "cooling" or "heating and cooling" control type in the "Control general" tab. Here, you can set which cooling control type should be activated. For PI controls, you can select between three standard system types, for which the recommended parameters have already been preconfigured. However, if you have sufficient specialised knowledge, you can also set the control parameters as required.

#### For 2-step control, set the hysteresis here.

| Control cooling                    | ]                              |
|------------------------------------|--------------------------------|
| Parameter                          | Setting                        |
| Basic level                        |                                |
| Direction of the controller        | Normal                         |
|                                    | Inverted                       |
| Correcting variable output         | PI control (switching)         |
|                                    | PI control (continuous)        |
|                                    | 2-step control (switching)     |
|                                    | 2-step control (continuous)    |
| Select cooling system              | Adjustment via control parame- |
|                                    | ter                            |
|                                    | Air convector (4 K/90 min)     |
|                                    | Split unit (4 K/90 min)        |
|                                    | Cooling ceiling (5 K/240 min)  |
| Hysteresis                         | 0.3 K - 2.0 K, <b>0.5 K</b>    |
| Proportional range for cooling in  | 10 - 255, <b>40</b>            |
| 0.1 K (10-255)                     |                                |
| Reset time for cooling (1-255 min) | <b>No</b> , 1 - 255            |

Here, specify the settings for the second cooling level.

| Control heating             |                             |
|-----------------------------|-----------------------------|
| Parameter                   | Setting                     |
| Use additional level        | Yes                         |
|                             | No                          |
| Direction of the controller | Normal                      |
|                             | Inverted                    |
| Correcting variable output  | 2-step control (switching)  |
|                             | 2-step control (continuous) |
| Interval                    | 10 100, <b>20</b>           |
| Factor (10 100) * 0.1 K     |                             |
| Hysteresis                  | 0.3 K - 2.0 K, <b>0.5 K</b> |

#### Set correcting variables and valve protection

Note that you need to set different parameters for 2-step control than you do for a PI control.

For "Cycle time of switching correcting variable", set the duration for the PI control. The calculated correcting variable is always transmitted at the start of a cycle time. If the valve drive has not received a value (e.g. during commissioning), the room could continuously heat up or cool down. To prevent this, set the "Cycle time for automatic sending of correcting variable". The correcting variable is transmitted again within the set time (as a precaution).

The minimum correcting variable must always be smaller than the maximum correcting variable! If not, the message "Er 4" appears on the display.

#### Valve protection

Valve protection prevents the valves on the heaters becoming stuck due to deposits in the heating water when the heating is switched off for a longer period of time (e.g. over the summer). When the valve protection is switched on, the valves are opened for a preset duration (100% on the controller output) after a preset number of days, and are then closed again (0% on the controller output).

The following settings apply for the "Heating" and "Cooling" controller types:

| Correcting variables                                                                       | ]                        |
|--------------------------------------------------------------------------------------------|--------------------------|
| Parameter                                                                                  | Setting                  |
| Basic level                                                                                |                          |
| Select a minimum correcting variable that is smaller than the maximum correcting variable. |                          |
| Cycle time of switching correcting variable (2-60 min)                                     | 2-60, <b>15</b>          |
| Range of minimum correcting variable from 0 % to %                                         | 0 % - 100 %, <b>30 %</b> |
| Minimum correcting variable (0 % - 100 %)                                                  | 0 % - 100 %, <b>30 %</b> |
| Range of maximum correcting variable from 100 % to %                                       | 0 % - 100 %, <b>70 %</b> |
| Maximum correcting variable (100 % - 0%)                                                   | 0 % - 100 %, <b>70 %</b> |
| Change for which correcting variable is sent                                               | 2 % - 10 %, <b>3 %</b>   |
| Send correcting variable cyclically                                                        | Yes                      |
|                                                                                            | No                       |
| Cycle time for automatic sending of correcting variable in min (1-60)                      | 1-60, <b>30</b>          |
| Send inactive correcting variable cyclically                                               | Yes                      |
|                                                                                            | No                       |
| Use valve protection                                                                       | Yes                      |
|                                                                                            | No                       |
| Activate valve protection every days (1 - 30)                                              | 1-30, <b>15</b>          |
| Approach end position for min (1-30)                                                       | 1-30, <b>4</b>           |

#### Schneider Gelectric

Getting to know and parameterising the room temperature control unit

| Correcting variables                                                  |                 |
|-----------------------------------------------------------------------|-----------------|
| Parameter                                                             | Setting         |
| Additional level                                                      |                 |
| Send correcting variable cyclically                                   | Yes             |
|                                                                       | No              |
| Cycle time for automatic sending of correcting variable in min (1-60) | 1-60, <b>30</b> |
| Send inactive correcting variable cyclically                          | Yes             |
|                                                                       | No              |
| Use valve protection                                                  | Yes             |
|                                                                       | No              |
| Activate valve protection every days (1 - 30)                         | 1-30, <b>15</b> |
| Approach end position for min (1-30)                                  | 1-30, <b>4</b>  |

#### Control problems - what to do if

| Problem                                                                                          | Possible solution                                                                                                    |
|--------------------------------------------------------------------------------------------------|----------------------------------------------------------------------------------------------------|
| The controller<br>switches constantly<br>between heating<br>and cooling.                         | Increase insensitive zone between heating<br>and cooling or increase "Waiting time after<br>switching-over".                                                                                                    |
| The setpoint is only reached very slowly.                                                        | Decrease the proportional range, either by<br>selecting a system type with a smaller propor-<br>tional range in the system-specific selection<br>"Adjustment of the controller to the heating/<br>cooling system", or by directly reducing the<br>proportional range via control parameters in<br>the adjustment, or by decreasing the integral<br>time.    |
| The room tempera-<br>ture exceeds the lim-<br>its when changes<br>are made to the set-<br>point. | Increase the proportional range, either by se-<br>lecting a system type with a larger proportion-<br>al range in the system-specific selection<br>"Adjustment of the controller to the heating/<br>cooling system", or by directly increasing the<br>proportional range via control parameters in<br>the adjustment, or by increasing the integral<br>time. |
| It is always too hot or<br>too cold in the room.                                                 | Compensate for the room temperature meas-<br>urement by changing the "Compensation of<br>the internal actual temperature" parameters<br>accordingly.                                                                                                    |

| Commu                                               | Communication objects                    |        |      |       |                       |  |  |
|-----------------------------------------------------|------------------------------------------|--------|------|-------|-----------------------|--|--|
| You can select the following communication objects: |                                          |        |      |       |                       |  |  |
| Function                                            | Object name                              | Туре   | Prio | Flags | Behaviour             |  |  |
| Control                                             | Current actual tem-<br>perature output   | 2 byte | Low  | CRT   | Transmit/<br>read out |  |  |
| Control                                             | Current actual tem-<br>perature input    | 2 byte | Low  | WCT+  | Transmit/<br>receive  |  |  |
| Control                                             | Current setpoint tem-<br>perature output | 2 byte | Low  | CRT   | Transmit/<br>read out |  |  |
| Control                                             | Current setpoint tem-<br>perature input  | 2 byte | Low  | WC    | Receive               |  |  |
| Control                                             | Operation mode out-<br>put               | 1 byte | Low  | CRT   | Transmit/<br>read out |  |  |
| Control                                             | Operation mode input                     | 1 byte | Low  | WC    | Receive               |  |  |
| Control                                             | Frost/heat protection<br>output          | 1 bit  | Low  | CRT   | Transmit/<br>read out |  |  |
| Control                                             | Frost/heat protection input              | 1 bit  | Low  | WC    | Receive               |  |  |
| Control                                             | Heating/cooling input                    | 1 bit  | Low  | WCT+  | Transmit/<br>receive  |  |  |
| Control                                             | Heating/cooling out-<br>put              | 1 bit  | Low  | CRT   | Transmit/<br>read out |  |  |
| Control                                             | Comfort output                           | 1 bit  | Low  | CRT   | Transmit/<br>read out |  |  |
| Control                                             | Comfort input                            | 1 bit  | Low  | WC    | Receive               |  |  |
| Control                                             | Comfort extension<br>output              | 1 bit  | Low  | CRT   | Transmit/<br>read out |  |  |
| Control                                             | Comfort extension in-<br>put             | 1 bit  | Low  | WC    | Receive               |  |  |
| Control                                             | Night reduction out-<br>put              | 1 bit  | Low  | CRT   | Transmit/<br>read out |  |  |

|         | output                              |        |     |     | read out              |
|---------|-------------------------------------|--------|-----|-----|-----------------------|
| Control | Comfort extension in-<br>put        | 1 bit  | Low | WC  | Receive               |
| Control | Night reduction out-<br>put         | 1 bit  | Low | CRT | Transmit/<br>read out |
| Control | Night reduction input               | 1 bit  | Low | WC  | Receive               |
| Control | Setpoint adjustment output          | 2 byte | Low | CRT | Transmit/<br>read out |
| Control | Setpoint adjustment input           | 2 byte | Low | WC  | Receive               |
| Control | Disable object for out-<br>put      | 1 bit  | Low | CRT | Transmit/<br>read out |
| Control | Disable object for in-<br>put       | 1 bit  | Low | WC  | Receive               |
| Control | Status                              | 1 byte | Low | CRT | Transmit/<br>read out |
| Control | Status                              | 2 byte | Low | CRT | Transmit/<br>read out |
| Control | Status (comfort)                    | 1 bit  | Low | CRT | Transmit/<br>read out |
| Control | Status (standby)                    | 1 bit  | Low | CRT | Transmit/<br>read out |
| Control | Status (night opera-<br>tion)       | 1 bit  | Low | CRT | Transmit/<br>read out |
| Control | Status (frost/heat pro-<br>tection) | 1 bit  | Low | CRT | Transmit/<br>read out |
| Control | Status (dewpoint alarm)             | 1 bit  | Low | CRT | Transmit/<br>read out |
| Control | Status (heating/cool-<br>ing)       | 1 bit  | Low | CRT | Transmit/<br>read out |
| Control | Status (controller in-<br>active)   | 1 bit  | Low | CRT | Transmit/<br>read out |
| Control | Status (frost alarm)                | 1 bit  | Low | CRT | Transmit/<br>read out |
| Control | Heating status (basic               | 1 byte | Low | CRT | Transmit/             |

level)

read out

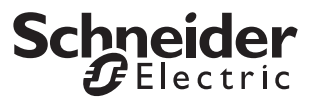

Display external temperature in display

|          | <u>a.</u>             | -      | <b>.</b> |       |           |
|----------|-----------------------|--------|----------|-------|-----------|
| Function | Object name           | Туре   | Prio     | Flags | Behaviour |
| Control  | Cooling status (basic | 1 byte | Low      | CRT   | Transmit/ |
|          | level)                |        |          |       | read out  |
| Control  | Correcting variable   | 1 bit  | Low      | CRT   | Transmit/ |
|          | heating (basic level) |        |          |       | read out  |
| Control  | Correcting variable   | 1 byte | Low      | CRT   | Transmit/ |
|          | heating (basic level) |        |          |       | read out  |
| Control  | Correcting variable   | 1 bit  | Low      | CRT   | Transmit/ |
|          | heating (additional   |        |          |       | read out  |
|          | level)                |        |          |       |           |
| Control  | Correcting variable   | 1 byte | Low      | CRT   | Transmit/ |
|          | heating (additional   |        |          |       | read out  |
|          | level)                |        |          |       |           |
| Control  | Correcting variable   | 1 bit  | Low      | CRT   | Transmit/ |
|          | cooling (basic level) |        |          |       | read out  |
| Control  | Correcting variable   | 1 byte | Low      | CRT   | Transmit/ |
|          | cooling (basic level) |        |          |       | read out  |
| Control  | Correcting variable   | 1 bit  | Low      | CRT   | Transmit/ |
|          | cooling (additional   |        |          |       | read out  |
|          | level)                |        |          |       |           |
| Control  | Correcting variable   | 1 byte | Low      | CRT   | Transmit/ |
|          | cooling (additional   |        |          |       | read out  |
|          | level)                |        |          |       |           |
| Control  | Dewpoint alarm        | 1 bit  | Low      | WC    | Receive   |

#### Display external temperature in display

You can cyclically read an external temperature value (2-byte value) via the bus and display it. The external temperature can be the outdoor temperature transmitted from a weather station, for example.

| Display external temperature         |                 |
|--------------------------------------|-----------------|
| Parameter                            | Settings        |
| Read external temperature cyclically | Yes             |
|                                      | No              |
| Cycle time = base * factor           |                 |
| Base                                 | 1 s             |
|                                      | 1 min           |
|                                      | 1 h             |
|                                      | 1 day           |
| Factor (3-255)                       | 3-255, <b>3</b> |

The external temperature is only shown in the display, this temperature has no effect on the control behaviour of the push-button.

#### **Communication objects**

You can select the following communication objects:

| Function       | Object name       | Туре   | Prio | Flags | Behaviour |
|----------------|-------------------|--------|------|-------|-----------|
| Display exter- | External tempera- | 2 byte | Low  | WCT   | Transmit/ |
| nal tempera-   | ture              |        |      |       | receive   |
| ture           |                   |        |      |       |           |

#### Controlling and displaying the fan speed

You can use this setting in combination with the Fan Coil actuator, for example. If you combine it with the "Linear regulator" push-button function, you can easily control fan speeds with one push-button.

The display can be used to show whether the fan of the fan coil actuator is working in automatic or manual mode and which fan speed is currently activated. The status feedback object can be used to send the status to the LED.

In the parameters, you can set the percentage values at which the individual levels are displayed.

| Fan speed                                 | ]                              |
|-------------------------------------------|--------------------------------|
| Parameter                                 | Setting                        |
| Number of fan speeds                      | 1 - 7, <b>3</b>                |
| Value range for speed display:<br>1-100 % |                                |
| Display fan speed 1 up to %               | 1 - 100%, <b>34%</b>           |
| Display fan speed 2 up to %               | 1 - 100%, <b>67%</b>           |
| Display fan speed 3 up to %               | 1 - 100%, <b>100%</b>          |
| Display "Auto" in display                 | If fan status automatic is "0" |
|                                           | If fan status automatic is "1" |

#### **Communication objects**

| Function                | Object name               | Туре   | Prio | Flags | Behaviour |
|-------------------------|---------------------------|--------|------|-------|-----------|
| Display of<br>fan speed | Fan 0 -100 %              | 1 byte | Low  | WC    | Receive   |
| Display auto-<br>matic  | Fan status auto-<br>matic | 1 bit  | Low  | WC    | Receive   |

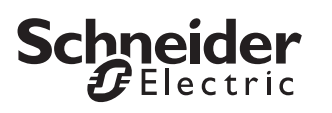

Behaviour on bus voltage recovery / bus voltage failure

# Behaviour on bus voltage recovery / bus voltage failure

#### Behaviour on application/recovery of the bus voltage

Depending on the application settings:

- The status LEDs are switched on or off or they flash.
- The operational LED can be switched on.
- One of the following operation modes is activated: comfort, standby, night, frost/heat protection or the last operation mode.
- The clock symbol may flash in the display when the time has not yet been automatically synchronised or manually set.
- The background lighting of the display may be switched on.

#### Telegrams

- A telegram can be sent to request time synchronisation.
- Telegrams for the control function (actual temperature, correcting variables etc.) may be transmitted.

#### Behaviour when bus voltage fails

The operation LEDs, status LEDs are switched off together with the display, including the background lighting.

#### Displays and error messages

| Er 2 | A contradiction has been detected in the heating pa-<br>rameters (setpoints or insensitive zone are inconsist-<br>ent), e.g. heating setpoint temperature ≥ cooling<br>setpoint temperature |
|------|----------------------------------------------------------------------------------------------------|
| Er 3 | The software in the push-button is not compatible with the ETS application                                                                                                    |
| Er 4 | Upper control value range ≤ lower control value range                                                                                                    |
| Er 5 | Memory error                                                                                                    |
| Er 6 | Error in temperature sensor                                                                                                    |
| Er 7 | STACK error                                                                                                    |
| Er 8 | RAM error                                                                                                    |
| APL  | Application not loaded or faulty                                                                                                    |

#### Schneider Electric Industries SAS

If you have technical questions, please contact the Customer Care Center in your country.

www.schneider-electric.com

This product must be installed, connected and used in compliance with prevailing standards and/or installation regulations. As standards, specifications and designs develop from time to time, always ask for confirmation of the information given in this publication.